# Table of Contents

| Rac11gR2OnSolaris                                             | 1  |
|---------------------------------------------------------------|----|
| 1. Introduction                                               | 1  |
| 1.1. Overview of new concepts in 11gR2 Grid Infrastructure    | 1  |
| <u>1.1.1. SCAN</u>                                            | 1  |
| <u>1.1.2.GNS</u>                                              | 1  |
| 1.1.3. OCR and Voting on ASM storage                          | 1  |
| 1.1.4. Passwordless automatic SSH connectivity.               | 1  |
| 1.1.5. Intelligent Platform Management interface (IPMI)       | 1  |
| <u>1.1.6. Time sync</u>                                       | 2  |
| 1.1.7. Clusterware and ASM share the same Oracle Home         | 2  |
| <u>1.1.8.ACFS/ADVM</u>                                        | 2  |
| <u>1.2. System Requirements</u>                               | 2  |
| 1.2.1. Hardware Requirements.                                 | 2  |
| 1.2.2. Network Hardware Requirements                          | 4  |
| 1.2.3. IP Address Requirements.                               | 4  |
| 1.2.4. Installation method.                                   | 5  |
| 2. *Prepare the cluster nodes for Oracle RAC.                 | 5  |
| 2.1. User Accounts                                            | 5  |
| 2.2. Networking                                               | 6  |
| 2.3. Synchronizing the Time on ALL Nodes                      | 7  |
| 2.4. Configuring Kernel Parameters.                           | 7  |
| 2.5. Create the Oracle Inventory Directory.                   | 8  |
| 2.6. Creating the Oracle Grid Infrastructure Home Directory   | 8  |
| 2.7. Creating the Oracle Base Directory.                      | 8  |
| 2.8. Creating the Oracle RDBMS Home Directory                 | 9  |
| 2.9. Stage the Oracle Software                                | 9  |
| 2.10. Check OS Software Requirements                          | 9  |
| 3. Prepare the shared storage for Oracle RAC.                 | 9  |
| 4. Oracle Grid Infrastructure Install                         | 13 |
| 4.1. Basic Grid Infrastructure Install (without GNS and IPMI) | 13 |
| 5. Grid Infrastructure Home Patching                          | 32 |
| 6. RDBMS Software Install                                     | 32 |
| 7. RAC Home Patching                                          | 45 |
| 8. Run ASMCA to create diskgroups                             | 45 |
| 9. Run DBCA to create the database                            | 48 |

# Rac11gR2OnSolaris

# 1. Introduction

# 1.1. Overview of new concepts in 11gR2 Grid Infrastructure

### 1.1.1. SCAN

The single client access name (SCAN) is the address used by all clients connecting to the cluster. The SCAN name is a domain name registered to three IP addresses, either in the domain name service (DNS) or the Grid Naming Service (GNS). The SCAN name eliminates the need to change clients when nodes are added to or removed from the cluster. Clients using SCAN names can also access the cluster using EZCONNECT.

- The Single Client Access Name (SCAN) is a domain name that resolves to all the addresses allocated for the SCAN name. Allocate three addresses to the SCAN name. During Oracle grid infrastructure installation, listeners are created for each of the SCAN addresses, and Oracle grid infrastructure controls which server responds to a SCAN address request. Provide three IP addresses in the DNS to use for SCAN name mapping. This ensures high availability.
- The SCAN addresses need to be on the same subnet as the VIP addresses for nodes in the cluster.
- The SCAN domain name must be unique within your corporate network.

### 1.1.2.GNS

In the past, the host and VIP names and addresses were defined in the DNS or locally in a hosts file. GNS can simplify this setup by using DHCP. To use GNS, DHCP must be configured in the subdomain in which the cluster resides.

## 1.1.3. OCR and Voting on ASM storage

The ability to use ASM diskgroups for Clusterware OCR and Voting disks is a new feature in the Oracle Database 11g Release 2 Grid Infrastructure. If you choose this option and ASM is not yet configured, OUI launches ASM configuration assistant to configure ASM and a diskgroup.

### 1.1.4. Passwordless automatic SSH connectivity

If SSH has not been configured prior the Installation, you can prompt the installer to this for you. The configuration can be tested as well.

## 1.1.5. Intelligent Platform Management interface (IPMI)

Intelligent Platform Management Interface (IPMI) provides a set of common interfaces to computer hardware and firmware that administrators can use to monitor system health and manage the system.

With Oracle Database 11g Release 2, Oracle Clusterware can integrate IPMI to provide failure isolation support and to ensure cluster integrity. You must have the following hardware and software configured to enable cluster nodes to be managed with IPMI:

• Each cluster member node requires a Baseboard Management Controller (BMC) running

firmware compatible with IPMI version 1.5, which supports IPMI over LANs, and configured for remote control.

- Each cluster member node requires an IPMI driver installed on each node.
- The cluster requires a management network for IPMI. This can be a shared network, but Oracle

recommends that you configure a dedicated network.

• Each cluster node's ethernet port used by BMC must be connected to the IPMI management network.

If you intend to use IPMI, then you must provide an administration account username and password to provide when prompted during installation.

### 1.1.6. Time sync

Oracle Clusterware 11g release 2 (11.2) requires time synchronization across all nodes within a cluster when Oracle RAC is deployed. To achieve this you should have your OS configured network time protocol (NTP). The new Oracle Cluster Time Synchronization Service is designed for organizations whose Oracle RAC databases are unable to access NTP services.

## 1.1.7. Clusterware and ASM share the same Oracle Home

The clusterware and ASM share the same home thus we call it Grid Infrastructure home (prior 11gR2 ASM and RDBMS could be installed either in same Oracle home or in separate Oracle homes)

## 1.1.8.ACFS/ADVM

ADVM (ASM dynamic volume manager) and ACFS (ASM cluster file system) are currently not available for Solaris. For details refer to note:

IS ACFS/ADVM SUPPORTED/CERTIFIED ON SOLARIS SPARC 64 PLATFORM? (Doc ID 973387.1)

# **1.2. System Requirements**

## 1.2.1. Hardware Requirements

-Physical memory (at least 1.5 gigabyte (GB) of RAM)

# /usr/sbin/prtconf | grep "Memory size"

-An amount of swap space equal the amount of RAM

#### #/usr/sbin/swap -s

-Temporary space (at least 1 GB) available in /tmp

### # df -h /tmp

-A processor type (CPU) that is certified with the version of the Oracle software being installed

-At minimum of 1024 x 786 display resolution, so that Oracle Universal Installer (OUI) displays correctly

-All servers that will be used in the cluster have the same chip architecture, for example, all SPARC processors or all x86 64-bit processors

-Disk space for software installation locations

You will need at least 4.5 GB of available disk space for the Grid home directory, which includes both the binary files for Oracle Clusterware and Oracle Automatic Storage Management (Oracle ASM) and their associated log files, and at least 4 GB of available disk space for the Oracle Database home directory.

-Shared disk space

An Oracle RAC database is a shared everything database. All data files, control files, redo log files, and the server parameter file (SPFILE) used by the Oracle RAC database must reside on shared storage that is accessible by all the Oracle RAC database instances. The Oracle RAC installation that is described in this guide uses Oracle ASM for the shared storage for Oracle Clusterware and Oracle Database files. The amount of shared disk space is determined by the size of your database.

-Check Operating System Packages:

#### Software Requirements List for Solaris Operating System (x86 64-Bit) Platforms:

Solaris 10 U6 (5.10-2008.10) or later

Packages and Patches for all installations Solaris 10

**SUNWarc SUNWbtool SUNWcsl SUNWhea SUNWlibC SUNWlibm SUNWlibms SUNW**sprot **SUNWtoo** SUNWilof (ISO8859-1) SUNWilcs (ISO8859-15) SUNWi15cs **SUNWxwfnt** 119961-05 or later 119964-14 or later 120754-06 or later 139556-08 or later 139575-03 or later 137104-02 or later

#### Software Requirements List for Solaris Operating System (SPARC 64-Bit):

Solaris 10 U6 (5.10-2008.10) or later

Packages and Patches for all installations Solaris 10

SUNWarc

SUNWbtool SUNWcsl SUNWhea SUNWlibC SUNWlibm SUNWlibms SUNWlibms SUNWsprot SUNWsprot SUNWstoo SUNWi1of (ISO8859-1) SUNWi1of (ISO8859-1) SUNWi1cs (ISO8859-15) SUNWi1cs (ISO8859-15) SUNWi15cs SUNWi15cs SUNWxwfnt 119963-14 or later (SunOS2 5.10: Shared library patch for C++) 120753-06 or later (SunOS2 5.10: Microtasking libraries (libmtsk) patch) 139574-03 or later (SunOS2 5.10: file crle ldd stings elfdump patch, required for Oracle Clusterware))

## 1.2.2. Network Hardware Requirements

-Each node has at least two network interface cards (NIC), or network adapters.

-Public interface names must be the same for all nodes. If the public interface on one node uses the network adapter e1000g0, then you must configure e1000g0 as the public interface on all nodes.

-You should configure the same private interface names for all nodes as well. If e1000g1 is the private interface name for the first node, then e1000g1 should be the private interface name for your second node.

-The network adapter for the public interface must support TCP/IP.

-The network adapter for the private interface must support the user datagram protocol (UDP) using high-speed network adapters and a network switch that supports TCP/IP (Gigabit Ethernet or better).

-For the private network, the end points of all designated interconnect interfaces must be completely reachable on the network. Every node in the cluster should be able to connect to every private network interface in the cluster.

-The host name of each node must conform to the RFC 952 standard, which permits alphanumeric characters. Host names using underscores ("\_") are not allowed.

-If you follow best practices and implement redundant Network adapters please review MOS Note:1069584.1 "11gR2 Grid Infrastructure Multiple Private Network Adapters"

## 1.2.3. IP Address Requirements

-A public IP address for each node

-A virtual IP address for each node

-Three single client access name (SCAN) addresses for the cluster.

(Define the SCAN in your corporate DNS (Domain Name Service) You must ask your network administrator to create a single name, that resolves to 3 IP addresses using a round robin algorithm. The IP addresses must be on the same subnet as your public network in the cluster.)

## 1.2.4. Installation method

This document details the steps installing a 2-node Oracle 11gR2 RAC cluster on Solaris:

-The Oracle Grid Homes binaries are installed on the local disk of each of the RAC nodes.

-The files required by Oracle Clusterware (OCR and Voting disks) are stored in ASM -The installation is explained without GNS and IPMI (additional Information for Installation with GNS and IPMI are explained)

# 2. \*Prepare the cluster nodes for Oracle RAC

The guides include hidden sections, use the  $\mathbb{P}$  and  $\mathbb{T}$  image for each section to show/hide the section or you can Expand all or Collapse all by clicking these buttons. This is implemented using the <u>Twisty Plugin</u> which requires Java Script to be enabled on your browser.

# 2.1. User Accounts

1. Create OS groups using the command below Enter commands as the root user:

#/usr/sbin/groupadd oinstall
#/usr/sbin/groupadd dba
#/usr/sbin/groupadd asmadmin
#/usr/sbin/groupadd asmdba
#/usr/sbin/groupadd asmoper

2. Create the users that will own the Oracle software using the commands:

#/usr/sbin/useradd -g oinstall -G asmadmin,asmdba,asmoper -d /home/grid -m grid #/usr/sbin/useradd -g oinstall -G dba,asmdba -d /home/oracle -m oracle

Note: you might have to disable aufotfs temporary to be able to create the home folders:

#svcadm disable autofs

3. Set the password for the oracle account using the following command. Replace password with your own password.

#### passwd oracle

Changing password for user oracle. New UNIX password: **password** retype new UNIX password: **password** passwd: all authentication tokens updated successfully.

#### passwd grid

Changing password for user oracle. New UNIX password: **password** retype new UNIX password: **password** passwd: all authentication tokens updated successfully. 4. Repeat Step 1 through Step 3 on each node in your cluster.

5. OUI can setup passwordless SSH for you, if you want to configure this yourself, refer to Note. 300548.1

# 2.2. Networking

NOTE: This section is intended to be used for installations NOT using GNS.

1. Determine your cluster name. The cluster name should satisfy the following conditions:

-The cluster name is globally unique throughout your host domain.

-The cluster name is at least 1 character long and less than 15 characters long.

-The cluster name must consist of the same character set used for host names: single-byte alphanumeric characters (a to z, A to Z, and 0 to 9) and hyphens (-).

2. Determine the public host name for each node in the cluster. For the public host name, use the primary host name of each node. In other words, use the name displayed by the hostname command for example: racnode1.

3. Determine the public virtual hostname for each node in the cluster. The virtual host name is a public node name that is used to reroute client requests sent to the node if the node is down. Oracle recommends that you provide a name in the format <public hostname>-vip, for example: racnode1-vip. The virtual hostname must meet the following requirements: -The virtual IP address and the network name must not be currently in use. -The virtual IP address must be on the same subnet as your public IP address.

-The virtual host name for each node should be registered with your DNS.

4. Determine the private hostname for each node in the cluster. This private hostname does not need to be resolvable through DNS and should be entered in the /etc/hosts file. A common naming convention for the private hostname is <public hostname>-pvt.

- The private IP should NOT be accessable to servers not participating in the local cluster.

- The private network should be on standalone dedicated switch(es).

- The private network should NOT be part of a larger overall network topology.

- The private network should be deployed on Gigabit Ethernet or better.

- It is recommended that redundant NICs are configured For Solaris either Sun Trunking (OS based) or Sun IPMP (OS based) More information: <<Note: 283107.1>>

- IPMP in general. When IPMP is used for the interconnect: <<Note: 368464.1>>

**NOTE:** If IPMP is used for public and/or cluster interconnect, critical merge patch 9729439 should be applied to both Grid Infrastructure and RDBMS Oracle homes.

5. Define a SCAN DNS name for the cluster that resolves to three IP addresses (round-robin). SCAN VIPs must NOT be in the /etc/hosts file, it must be resolved by DNS.

6. Even if you are using a DNS, Oracle recommends that you add lines to the /etc/hosts file on each node, specifying the public IP, VIP and private addresses. Configure the /etc/hosts file so that it is similar to the following example:

**NOTE:** The SCAN VIP MUST NOT be in the /etc/hosts file. This will result in only 1 SCAN VIP for the entire cluster.

# cat /etc/hosts # # Internet host table #

# Public IPs

127.0.0.1 localhost 192.168.1.10 public loghost 192.168.1.11 public1

# Private IPs 10.10.10.10 public-priv 10.10.10.11 public1-priv

# VIPS

192.168.1.100 public-vip 192.168.1.101 public1-vip

# 2.3. Synchronizing the Time on ALL Nodes

Ensure that the date and time settings on all nodes are set as closely as possible to the same date and time. Time may be kept in sync with NTP or by using Oracle Cluster Time Synchronization Service (ctssd). For NTP with Solaris 10 the "slewalways yes" option in /etc/inet/ntp.conf should be used. See note 759143.1 for details.

# 2.4. Configuring Kernel Parameters

We need to set the following kernel parameters to values greater than or equal to the recommended values shown below.

set noexec\_user\_stack=1

set semsys:seminfo\_semmni=100

set semsys:seminfo\_semmns=1024

set semsys:seminfo\_semmsl=256

set semsys:seminfo\_semvmx=32767

set shmsys:shminfo\_shmmax=4294967296

set shmsys:shminfo\_shmmni =100

**NOTE:** You may skip to change the parameter if the default setting in your system is higher than Oracle requirement.

Since we are using Solaris 10, we are not required to make changes to the /etc/system file to implement the System V IPC. Solaris 10 uses the resource control facility for its implementation. However, Oracle recommends that you set both resource control and /etc/system/ parameters. Operating system parameters not replaced by resource controls continue to affect performance and security on Solaris 10 systems. For further information, contact your Sun vendor On all nodes:

```
# prctl -n project.max-sem-ids -v 100 -r -i project user.root
# prctl -n project.max-shm-ids -v 100 -r -i project user.root
# prctl -n project.max-shm-memory -v 4 gb -r -i project user.root
# vi /etc/system
```

```
set noexec_user_stack=1
set semsys:seminfo_semmni=100
set semsys:seminfo_semmns=1024
set semsys:seminfo_semmsl=256
set semsys:seminfo_semvmx=32767
set shmsys:shminfo_shmmax=4294967296
set shmsys:shminfo_shmmni =100
```

# init 6

**NOTE:** OUI checks the current settings for various kernel parameters to ensure they meet the minimum requirements for deploying Oracle RAC.

# 2.5. Create the Oracle Inventory Directory

To create the Oracle Inventory directory, enter the following commands as the root user:

```
# mkdir -p /u01/app/oraInventory
# chown -R grid:oinstall /u01/app/oraInventory
# chmod -R 775 /u01/app/oraInventory
```

# 2.6. Creating the Oracle Grid Infrastructure Home Directory

To create the Grid Infrastructure home directory, enter the following commands as the root user:

```
# mkdir -p /u01/11.2.0/grid
# chown -R grid:oinstall /u01/11.2.0/grid
# chmod -R 775 /u01/11.2.0/grid
```

# 2.7. Creating the Oracle Base Directory

To create the Oracle Base directory, enter the following commands as the root user:

# mkdir -p /u01/app/oracle
# mkdir /u01/app/oracle/cfgtoollogs --needed to ensure that dbca is able to run after the rdbms installation.
# chown -R oracle:oinstall /u01/app/oracle
# chmod -R 775 /u01/app/oracle

# 2.8. Creating the Oracle RDBMS Home Directory

To create the Oracle RDBMS Home directory, enter the following commands as the root user:

# mkdir -p /u01/app/oracle/product/11.2.0/db\_1
# chown -R oracle:oinstall /u01/app/oracle/product/11.2.0/db\_1
# chmod -R 775 /u01/app/oracle/product/11.2.0/db\_1

# 2.9. Stage the Oracle Software

It is recommended that you stage the required software onto a local drive on Node 1 of your cluster. Important. Ensure that you use the correct version, either SPARC or x86-64. For the RDBMS software download from OTN:

Oracle Database 11g Release 2 (11.2.0.1.0) for Solaris

For the Grid Infrastructure (clusterware and ASM) software download:

Oracle Database 11g Release 2 Grid Infrastructure (11.2.0.1.0) for Solaris

# 2.10. Check OS Software Requirements

The OUI will check during the install for missing packages and you will have the opportunity to install them at that point during the prechecks. Nevertheless you might want to validate that all required packages have been installed prior to launching the OUI.

**NOTE:** check on all nodes that the Firewall is disabled. Disable if needed:

#svcadm disable ipfilter

# 3. Prepare the shared storage for Oracle RAC

This section describes how to prepare the shared storage for Oracle RAC Each node in a cluster requires external shared disks for storing the Oracle Clusterware (Oracle Cluster Registry and voting disk) files, and Oracle Database files. To ensure high availability of Oracle Clusterware files on Oracle ASM, you need to have at least 2 GB of disk space for Oracle Clusterware files in three separate failure groups, with at least three physical disks. Each disk must have at least 1 GB of capacity to ensure that there is sufficient space to create Oracle Clusterware files. Use the following guidelines when identifying appropriate disk devices: -All of the devices in an Automatic Storage Management disk group should be the same size and have the same performance characteristics.

-A disk group should not contain more than one partition on a single physical disk device.

-Using logical volumes as a device in an Automatic Storage Management disk group is not supported with Oracle RAC.

-The user account with which you perform the installation (oracle) must have write permissions to create the files in the path that you specify. On Solaris 10, you can use format or smc utilities to carve disk or LUNs partitions/slices. It is very important to skip the first Cylinder on the disk to avoid ASM or Oracle Clusterware to overwrite the partition table. So you always start partitioning from cylinder number 3. falling to do so, you will find out after rebooting your machines that data on your disks is erased and Oracle Clusterware will not start and ASM will not be able to recognize any disks. Below I am running the format command from the first solaris node only. This formates the disk with solaris partitions, changes slice 4 to skip the first 3 cylinders and labels the disk.

#### # format

Searching for disks...done AVAILABLE DISK SELECTIONS: 0. c0d0 <DEFAULT cyl 2607 alt 2 hd 255 sec 63> /pci@0,0/pci-ide@1,1/ide@0/cmdk@0,0 1. c2t12d0 <DEFAULT cyl 524 alt 2 hd 128 sec 32> /iscsi/disk@0000iqn.2006-01.com.openfiler%3Atsn.ASM10001,0 2. c2t13d0 <DEFAULT cyl 524 alt 2 hd 128 sec 32> /iscsi/disk@0000iqn.2006-01.com.openfiler%3Atsn.ASM20001,0 3. c2t14d0 <DEFAULT cyl 524 alt 2 hd 128 sec 32> /iscsi/disk@0000iqn.2006-01.com.openfiler%3Atsn.ASM30001,0 4. c2t15d0 <DEFAULT cyl 524 alt 2 hd 128 sec 32> /iscsi/disk@0000iqn.2006-01.com.openfiler%3Atsn.ASM40001,0 Specify disk (enter its number): 1 selecting c2t12d0 [disk formatted] FORMAT MENU: disk - select a disk type - select (define) a disk type partition - select (define) a partition table current - describe the current disk format - format and analyze the disk fdisk - run the fdisk program repair - repair a defective sector label - write label to the disk analyze - surface analysis defect - defect list management

backup - search for backup labels verify - read and display labels save - save new disk/partition definitions inquiry - show vendor, product and revision volname - set 8-character volume name !<cmd> - execute <cmd>, then return quit format> fdisk No fdisk table exists. The default partition for the disk is: a 100% "SOLARIS System" partition Type "y" to accept the default partition, otherwise type "n" to edit the partition table.

у

*format> partition* 

PARTITION MENU:

0 - change `0' partition

- 1 change `1' partition
- 2 change `2' partition
- 3 change `3' partition
- 4 change `4' partition
- 5 change `5' partition
- 6 change `6' partition
- 7 change `7' partition

select - select a predefined table

modify - modify a predefined partition table

name - name the current table

print - display the current table

3. Prepare the shared storage for Oracle RAC

label - write partition map and label to the disk *!<cmd> - execute <cmd>, then return* quit partition> 4 Part Tag Flag Cylinders Size Blocks 4 unassigned wm 0 0 (0/0/0) 0 *Enter partition id tag[unassigned]:* Enter partition permission flags[wm]: Enter new starting cyl[0]: 3 Enter partition size[0b, 0c, 3e, 0.00mb, 0.00gb]: 1gb *partition> l* Ready to label disk, continue? y *partition> q* FORMAT MENU: disk - select a disk type - select (define) a disk type partition - select (define) a partition table *current - describe the current disk* format - format and analyze the disk fdisk - run the fdisk program repair - repair a defective sector label - write label to the disk analyze - surface analysis defect - defect list management backup - search for backup labels verify - read and display labels save - save new disk/partition definitions

inquiry - show vendor, product and revision volname - set 8-character volume name !<cmd> - execute <cmd>, then return quit format> q

#

**Note:** do the same for the other disks you want to use with ASM. Enter commands similar to the following on every node to change the owner, group, and permissions on the character raw device file for each disk slice that you want to add to a disk group, where grid is the grid infrastructure installation owner, and asmadmin is the OSASM group:

# chown grid:asmadmin /dev/rdsk/cxtydzs4

# chmod 660 /dev/rdsk/cxtydzs4

Verify the setting with:

# ls -lL /dev/rdsk/cxtydzs4

In this example, the device name specifies slice 4

# 4. Oracle Grid Infrastructure Install

# 4.1. Basic Grid Infrastructure Install (without GNS and IPMI)

As the grid user (grid infrastructure software owner) start the installer by running "runInstaller" from the staged installation media.

#### NOTE:

Be sure the installer is run as the intended software owner, the only supported method to change the software owner is to reinstall.

#xhost +

#su - grid

#DISPLAY=<ip address>:0.0; export DISPLAY

cd into the folder where you staged the grid infrastructure software

./runInstaller

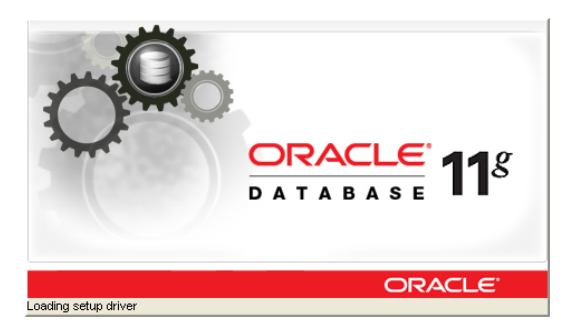

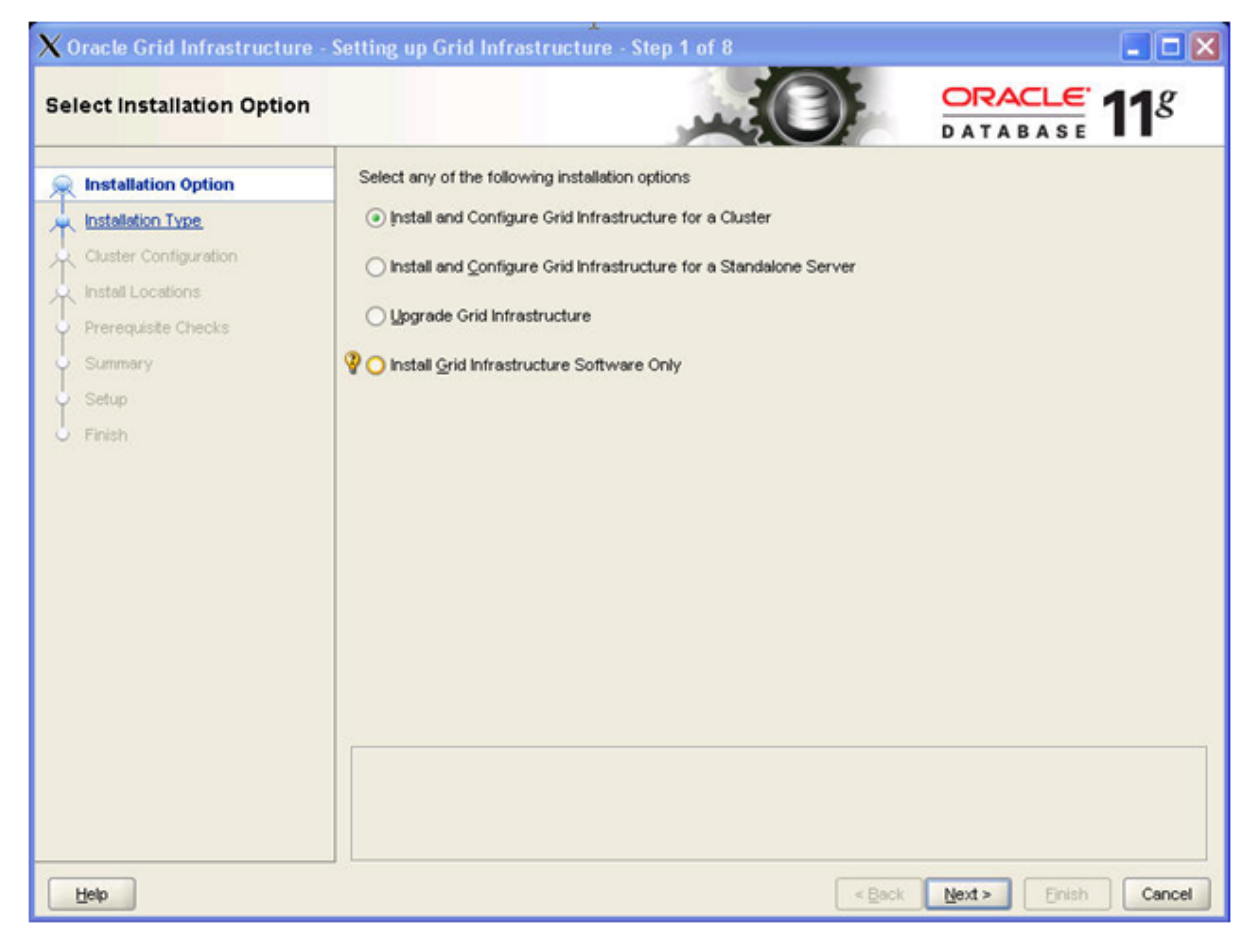

Select radio button 'Install and Configure Grid Infrastructure for a Cluster' and click ' Next> '

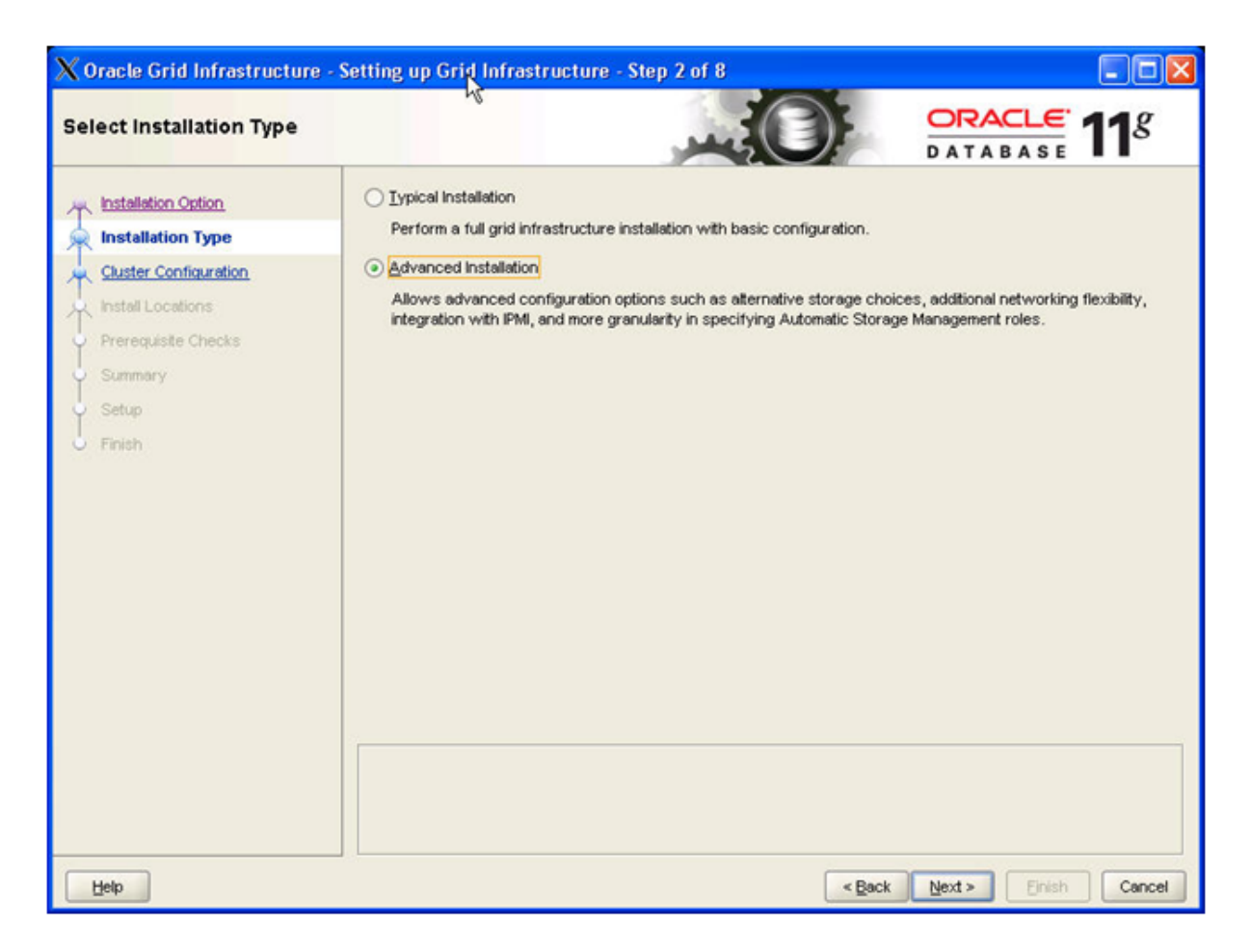

Select radio button 'Advanced Installation' and click ' Next> '

| X Oracle Grid Infrastructure -                                                                                                    | Setting up Grid Infrestructure - St                                                                                                    | ep 3 of 9      |                           |
|----------------------------------------------------------------------------------------------------|----------------------------------------------------------------------------------------------------|----------------|---------------------------|
| Select Product Languages                                                                                                    |                                                                                                    |                | DATABASE 118              |
| Installation Option<br>Installation Type<br>Product Languages<br>Operating System Groups<br>Installation Location<br>Prerequisite Checks<br>Summary<br>Setup<br>Finish | Select the languages in which your proc<br>Available Languages:<br>Arabic<br>Bengali<br>Brazilian Portuguese<br>Bulgarian<br>Canadian French<br>Catalan<br>Croatian<br>Czech<br>Danish<br>Dutch<br>Egyptian<br>English (United Kingdom)<br>Estonian<br>Finnish<br>French<br>German<br>Greek<br>Hebrew<br>Hungarian<br>Icelandic<br>Indonesian | tuct will run. | Languages:                |
| Help                                                                                                    |                                                                                                    | <              | Back Next > Einish Cancel |

Accept 'English' as language' and click ' Next> '

| X Oracle Grid Infrastructure - S                                                                                                    | etting up Grid                                                      | l Infrastructure - Step 4 of 15                                                                                                    |
|----------------------------------------------------------------------------------------------------|---------------------------------------------------------------------|----------------------------------------------------------------------------------------------------|
| Grid Plug and Play Information                                                                                                    | on                                                                  |                                                                                                    |
| Installation Option<br>Installation Type<br>Product Languages<br>Grid Plug and Play                                                                                                    | Single Client Acc<br>as a whole. Clie<br>Quster Name:<br>SCAN Name: | ccess Name (SCAN) allows clients to use one name in connection strings to connect to the cluster<br>ant connect requests to the SCAN name can be handled by any cluster node.<br>solrac-cluster |
| Cluster Node Information     Network Interface Usage     Storage Option     OCR Storage     Voting Disk Storage     Operating System Groups     Installation Location     Prerequisite Checks     Summary     Setup     Finish | SCAN Port:                                                          | 1521  Solrac. For example: grid.example.com  kdress: 130.35.144.1                                                                                                    |
| Help                                                                                                    |                                                                     | < Back Next > Einish Cancel                                                                                                    |

Specify your cluster name and the SCAN name you want to use and click ' Next> ' **Note:** 

Make sure 'Configure GNS' is NOT selected.

| X Oracle Grid Infrastructure -                                                                                                    | etting up Grid Infrastructure - Step 5 of 15                                                                                                    |
|----------------------------------------------------------------------------------------------------|----------------------------------------------------------------------------------------------------|
| Cluster Node Information                                                                                                    |                                                                                                    |
| Installation Option<br>Installation Type<br>Product Languages                                                                                                    | Provide the list of nodes to be managed by Oracle Grid Infrastructure with their Public Node Name and Virtual Host<br>Name.<br>If Oracle Grid Naming Service (GNS) has been selected and DHCP is enabled, then the Virtual Host Name is<br>automatically configured for each Public Node. |
| Grid Plug and Play                                                                                                    | Hostname Virtual IP Name                                                                                                    |
| Cluster Node Information                                                                                                    | solrac1 solrac1-vip                                                                                                    |
| Network Interface Usage     Storage Option     OCR Storage     Voting Disk Storage     Operating System Groups     Installation Location     Prerequisite Checks     Summary     Setup     Enish |                                                                                                    |
| Нер                                                                                                    | SSH Connectivity Lise Cluster Configuration File Add Edit Remove                                                                                                    |

Use the Edit and Add buttons to specify the node names and virtual IP names you configured previously in your /etc/hosts file.

| X Edit Cluster No                                                           | e Details                                                                                                    |                                                                    |
|-----------------------------------------------------------------------------|----------------------------------------------------------------------------------------------------|--------------------------------------------------------------------|
| Specify the nam<br>host name manu<br>you will be prom<br>Ho <u>s</u> tname: | for the public IP address. If yo<br>Ily, instead of allowing it to be<br>ted for the virtual IP address.<br>solract | ou want to configure the virtual<br>configured automatically, then |
| ⊻irtual IP Name:                                                            | solrac1-vip                                                                                                    | OK Cancel                                                          |

When finished click 'OK' and use the 'SSH Connectivity' button to configure/test the passwordless SSH connectivity between your nodes.

| X Oracle Grid Infrastructure -                                                                                                    | Setting up Grix Infrastructure - Step                                                                                                    | 5 of 15                                                                   |                                                                                                 |
|----------------------------------------------------------------------------------------------------|----------------------------------------------------------------------------------------------------|---------------------------------------------------------------------------|-------------------------------------------------------------------------------------------------|
| Cluster Node Information                                                                                                    |                                                                                                    |                                                                           | DATABASE 118                                                                                    |
| Installation Option<br>Installation Type<br>Product Languages                                                                                                    | Provide the list of nodes to be managed by<br>Name.<br>If Oracle Grid Naming Service (GNS) has be<br>automatically configured for each Public No<br>Hostname | Oracle Grid Infrastructure with<br>een selected and DHCP is enable<br>de. | their Public Node Name and Virtual Host<br>ed, then the Virtual Host Name is<br>Virtual IP Name |
| Grid Plug and Play                                                                                                    | solrac1                                                                                                    | solrac1-vip                                                               | TRUMP P TRUTTS                                                                                  |
| Cluster Node Information                                                                                                    | solrac2                                                                                                    | solrac2-vip                                                               |                                                                                                 |
| <ul> <li>Network Interface Usage</li> <li>Storage Option</li> <li>OCR Storage</li> <li>Voting Disk Storage</li> <li>Operating System Groups</li> <li>Installation Location</li> <li>Prerequisite Checks</li> <li>Summary</li> <li>Setup</li> <li>Finish</li> </ul> | SSH Connectivity  QS Username: grid User home is shared by the selected r Reuse private and public keys existing                                             | Use Cluster Configure<br>OS Password<br>nodes<br>g in the user home       | ation File Add Edit Remove                                                                      |
| Help                                                                                                    |                                                                                                    | < <u>B</u> ack                                                            | K Next > Einish Cancel                                                                          |

Type in the OS password for the user 'grid' and press 'Setup'

| Establishing SSH connectivity between the selected nodes.<br>This may take several minutes. Please wait |                      |
|----------------------------------------------------------------------------------------------------|----------------------|
| Oracle Grid Infrastructure  Successfully established passwordless SSH connectivity nodes.               | between the selected |
|                                                                                                    | <u>Ok</u>            |

Action: click ' OK '

| $\mathbf{X}$ Oracle Grid Infrastructure -                                                                                    | Setting 🌪 Grid Infrastructur                                                                                                    | e - Step 6 of 15                                                                                                    |                                                                                                    |
|----------------------------------------------------------------------------------------------------|----------------------------------------------------------------------------------------------------|----------------------------------------------------------------------------------------------------|----------------------------------------------------------------------------------------------------|
| Specify Network Interface                                                                                                    | Usage                                                                                                    |                                                                                                    |                                                                                                    |
| Installation Option<br>Installation Type<br>Product Languages<br>Grid Plug and Play                                          | Identify the planned use for each<br>Private interfaces are used by O<br>If there is more than one subnet<br>the interface name with the addit | n global interface shown in the box<br>racle Grid Infrastructure for interno<br>associated with an interface, then<br>tional subnets. | below as Public, Private, or Do Not Use.<br>de traffic.<br>change the interface's attributes to associate |
| Cluster Node Information                                                                                                    | Interface Name                                                                                                    | Subnet                                                                                                    | Interface Type                                                                                            |
| Network Interface Usage                                                                                                    | aggr1                                                                                                    | 192.168.1.0                                                                                                    | Private 👻                                                                                                 |
| Storage Option                                                                                                    | skge0                                                                                                    | 130.35.144.0                                                                                                    | Public •                                                                                                  |
| Voting Disk Storage<br>Operating System Groups<br>Installation Location<br>Prerequisite Checks<br>Summary<br>Setup<br>Finish |                                                                                                    |                                                                                                    |                                                                                                    |
| Help                                                                                                    |                                                                                                    |                                                                                                    | < Back Next > Einish Cance                                                                                |

Click on 'Interface Type' next to the Interfaces you want to use for your cluster and select the correct values for 'Public', 'Private' and 'Do Not Use'. When finished click 'Next>'

#### Note:

If you use multiple NIC's for redundancy the passive interfaces need to be selected here as well. In this example we are using IPMP for public network and Link Aggregation of private interconnect.

| X Oracle Grid Infrastructure - S                                                                                                    | etting up Grid Infrastructure - Step 7 of 15                                                                                                    |
|----------------------------------------------------------------------------------------------------|----------------------------------------------------------------------------------------------------|
| Storage Option Information                                                                                                    |                                                                                                    |
| <ul> <li>Installation Option</li> <li>Installation Type</li> <li>Product Languages</li> <li>Grid Plug and Play</li> <li>Cluster Node Information</li> <li>Network Interface Usage</li> <li>Storage Option</li> <li>OCR Storage</li> <li>Voting Disk Storage</li> <li>Operating System Groups</li> <li>Installation Location</li> <li>Prerequisite Checks</li> <li>Summary</li> <li>Setup</li> <li>Finish</li> </ul> | You can place Oracle Cluster Registry (OCR) disks and voting disks on ASM storage or on a file system.  ( Automatic Storage Management (ASM) Choose this option to configure OCR and voting disks on ASM storage.  ( Shared File System Choose this option to configure OCR and voting disks on an existing shared file system. |
| Help                                                                                                    | < Back Next > Einish Cancel                                                                                                    |

Select radio button 'Automatic Storage Management (ASM) and click ' Next> '

| X Oracle Grid Infrastructure -                                                                                                    | Setting up Grid Infrastructure - Step 8 of 15                                                                                               |                                                              |                                                                            |
|----------------------------------------------------------------------------------------------------|----------------------------------------------------------------------------------------------------|--------------------------------------------------------------|----------------------------------------------------------------------------|
| Create ASM Disk Group                                                                                                    |                                                                                                    |                                                              | <b>11</b> <sup>g</sup>                                                     |
| Installation Option<br>Installation Type<br>Product Languages<br>Grid Plug and Play<br>Cluster Node Information                               | Select Disk Group Characteristics and select disks Disk Group Name DATA Redundancy High Normal External Add Disks Qandidate Disks All Disks |                                                              |                                                                            |
| Storage Option                                                                                                    | Disk Path                                                                                                    | Size (in MB)                                                 | Status                                                                     |
| Create ASM Disk Group<br>ASM Password<br>Operating System Groups<br>Installation Location<br>Prerequiste Checks<br>Summary<br>Setup<br>Finish | idev/rdsk/c1t10d0s0<br>✓ /dev/rdsk/c1t6d0s0<br>✓ /dev/rdsk/c1t7d0s0<br>✓ /dev/rdsk/c1t8d0s0<br>idev/rdsk/c1t9d0s0                           | 5028 0<br>5018 0<br>5018 0<br>5018 0<br>5028 0<br>Change Dis | Candidate<br>Candidate<br>Candidate<br>Candidate<br>Candidate<br>Candidate |
| Неф                                                                                                    | < Back                                                                                                    | k Next > Einish                                              | Cancel                                                                     |

Type in a 'Disk Group Name' specify the 'Redundancy' and tick the disks you want to use, when done click ' Next> '

**NOTE:** The number of voting disks that will be created depend on the redundancy level you specify: external will create 1 voting disk, normal will create 3 voting disks, high will create 5 voting disks.

| Orac                                                                                                    | cle Grid Infrastructure - Setting up Grid Infrastructure - Step 9 of 15                                                                                                    |                                              |
|----------------------------------------------------------------------------------------------------|----------------------------------------------------------------------------------------------------|----------------------------------------------|
| Specify ASM Password                                                                                                |                                                                                                    |                                              |
| Installation Option     Installation Type     Product Languages     Grid Plug and Play     Cluster Node Information | The new Automatic Storage Management (ASM) instance requires its own SYS user with S<br>administration. Oracle recommends that you create a less privileged ASMSNMP user with S<br>monitor the ASM instance.<br>Specify the password for these user accounts.<br>O Use gifferent passwords for these accounts | SYSASM privileges for<br>YSDBA privileges to |
| Vetwork Interface Usage Storage Option Create ASM Disk Group                                                        | Password Confirm Password SYS ASMSNMP                                                                                                    |                                              |
| ASM Password  Operating System Groups Installation Location Prerequisite Checks                                     | Use game passwords for these accounts     Specify Password:                                                                                                    | M                                            |
| Setup<br>Finish                                                                                                    |                                                                                                    |                                              |
|                                                                                                    |                                                                                                    |                                              |
| Help                                                                                                    | < <u>B</u> ack <u>N</u> ext >                                                                                                    | Einish Cancel                                |

Specify and conform the password you want to use and click ' Next> '

| Oracl                                                                                                    | e Grid Infrastructure - Setting up Grid Infrastructure - Step 10 of 15                                                                                                    |
|----------------------------------------------------------------------------------------------------|----------------------------------------------------------------------------------------------------|
| Privileged Operating System                                                                                                    |                                                                                                    |
| <ul> <li>Installation Option</li> <li>Installation Type</li> <li>Product Languages</li> <li>Grid Plug and Play</li> <li>Cluster Node Information</li> <li>Network Interface Usage</li> <li>Storage Option</li> <li>Create ASM Disk Group</li> </ul> | Select the name of the operating system group of which you are a member to be used for OS authentication to<br>Automatic Storage Management (ASM).<br>ASM Database Administrator (OSDBA) Group asmober<br>ASM Instance Administration Operator (OSOPER) Group asmoper<br>ASM Instance Administrator (OSASM) Group asmadmin |
| ASM Password                                                                                                    |                                                                                                    |
| V Operating System Groups                                                                                                    |                                                                                                    |
| Help                                                                                                    | < Back Next > Einish Cancel                                                                                                    |

Assign the correct OS groups for OS authentication and click ' Next> '

| ${f X}$ Oracle Grid Infrastructure - Se                                                                                                    | etting up GNid Infrastructure - Step 11 of 15                                                                                                    |                                      |
|----------------------------------------------------------------------------------------------------|----------------------------------------------------------------------------------------------------|--------------------------------------|
| Specify Installation Location                                                                                                    |                                                                                                    | <b>11</b> <sup>g</sup>               |
| Installation Option<br>Installation Type<br>Product Languages<br>Grid Plug and Play<br>Cluster Node Information                                                                                                    | Specify a base location for storing all Oracle software and configuration-related files. This location is base directory. Create one Oracle base for each operating system user. By default, software and configurate installed by version and database name parallel to the Oracle base directory.          Oracle Base:       Au01/app/oracle         Specify a base location for storing Oracle software files separate from database configuration files is | the Oracle<br>onfiguration<br>Browse |
| Network Interface Usage     Storage Option                                                                                                    | base directory. This software directory is the Oracle Grid Infrastructure home directory. Change the<br>below either to specify an alternative location, or to select an existing grid infrastructure home.                                                                                                    | defaults                             |
| Create ASM Disk Group                                                                                                    | Software Location 2 Au01/11.2.0/grid                                                                                                    | Browse                               |
| Reference in the second second |                                                                                                    |                                      |
| Prerequisite Checks                                                                                                    |                                                                                                    |                                      |
| C Summary                                                                                                    |                                                                                                    |                                      |
| V Setup                                                                                                    |                                                                                                    |                                      |
| O Pinish                                                                                                    |                                                                                                    |                                      |
|                                                                                                    |                                                                                                    |                                      |
|                                                                                                    |                                                                                                    |                                      |
|                                                                                                    |                                                                                                    |                                      |
|                                                                                                    |                                                                                                    |                                      |
| Help                                                                                                    | < Back Next > Einish                                                                                                    | Cancel                               |

Specify the locations for your ORACLE\_BASE(/u01/app/oracle) and for the Software location(/u01/11.2.0/grid) and click ' Next> '

### Note:

We created the directories in step 2.6.

| X Oracle Grid Infrastructure -                                                                                                    | Setting up Grid Infrastructure - Step 12 of 16                                                                                                    |                                  |
|----------------------------------------------------------------------------------------------------|----------------------------------------------------------------------------------------------------|----------------------------------|
| Create Inventory                                                                                                    |                                                                                                    | 11 <sup>g</sup>                  |
| Installation Option<br>Installation Type<br>Product Languages<br>Grid Plug and Play<br>Cluster Node Information<br>Network Interface Usage<br>Storage Option<br>Create ASM Disk Group<br>ASM Password<br>Operating System Groups | You are starting your first installation on this host. Specify a directory for installation files. This directory the "inventory directory". The installer automatically sets up subdirectories for each product to contain in data. The subdirectory for each product typically requires 150 kilobytes of disk space. Inventory Directory? Au01/app/oralnventory Members of the following operating system group (the primary group) will have write permission to the i directory (oralnventory). oralnventory Group Name: oinstall | r is called<br>wentory<br>Browse |
| Installation Location                                                                                                    |                                                                                                    |                                  |
| Create Inventory                                                                                                    |                                                                                                    |                                  |
| Prerequisite Checks     Summary     Setup     Finish                                                                                                    |                                                                                                    |                                  |
| Нер                                                                                                    | < Back Next > Einish                                                                                                    | Cancel                           |

Specify the locations for your Inventory (/u01/app/oraInventory) directory and click ' Next> '

### Note:

We created the directory in step 2.5.

| Orac                                                                                                    | le Grid Infrastructure - Setting up Grid Infrastructure - Step 13 of 16                                                                                                    |                 |
|----------------------------------------------------------------------------------------------------|----------------------------------------------------------------------------------------------------|-----------------|
| Perform Prerequisite Check                                                                                                    |                                                                                                    | 11 <sup>g</sup> |
| <ul> <li>Installation Option</li> <li>Installation Type</li> <li>Product Languages</li> <li>Grid Plug and Play</li> <li>Cluster Node Information</li> <li>Network Interface Usage</li> <li>Storage Option</li> <li>Create ASM Disk Group</li> <li>ASM Password</li> <li>Operating System Groups</li> <li>Installation Location</li> <li>Create Inventory</li> </ul> | Verifying that the target environment meets minimum installation and configuration requirements for pr<br>have selected. This can take time. Please wait.  15% Checking User Existence: grid | oducts you      |
| Prerequisite Checks                                                                                                    |                                                                                                    |                 |
| y Summary                                                                                                    |                                                                                                    |                 |
| Setup                                                                                                    |                                                                                                    |                 |
| ບໍ່ Finish                                                                                                    |                                                                                                    |                 |
|                                                                                                    |                                                                                                    |                 |
| Help                                                                                                    | < <u>B</u> ack Next > Einish                                                                                                    | Cancel          |

### Note:

OUI performs certain checks and comes back with the screen below

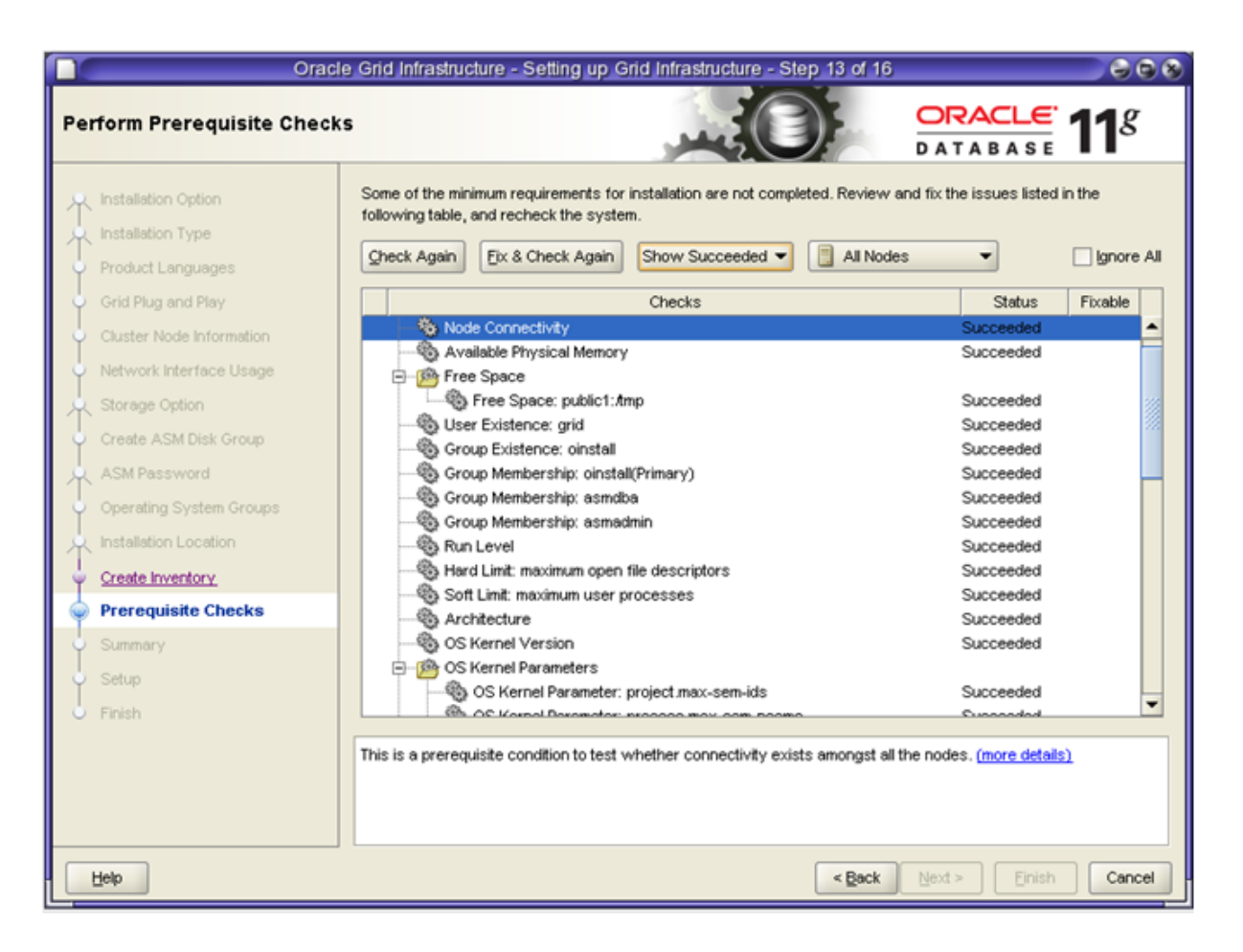

Check that status of all checks is Succeeded and click ' Next> '

#### Note:

If you have failed checks marked as 'Fixable' click 'Fix & Check again'. This will bring up a window that instructs you to execute fixup scripts. Execute the runfixup.sh script as described on the sceen as root user. Click 'Check Again'and if all checks succeded click 'Next>'

| X Oracle Grid Infrastructure -                                                                                                    | Setting up Grid Infrastructure - Step 14 of 16                                                                                                    |
|----------------------------------------------------------------------------------------------------|----------------------------------------------------------------------------------------------------|
| Summary                                                                                                    |                                                                                                    |
| <ul> <li>Installation Option</li> <li>Installation Type</li> <li>Product Languages</li> <li>Grid Plug and Play</li> <li>Cluster Node Information</li> <li>Network Interface Usage</li> <li>Storage Option</li> <li>Create ASM Disk Group</li> <li>ASM Password</li> <li>Operating System Groups</li> <li>Installation Location</li> <li>Create Inventory</li> <li>Precedent Checks</li> <li>Summary</li> <li>Setup</li> </ul> | Oracle Grid Infrastructure     Global Settings     Oisk Space: required 3.46 GB available 270.59 GB     Install Option: Install and Configure Grid Infrastructure for a Cluster     Oracle base: AU1/app/oracle     Oracle home: AU1/11_2.0/grid     Source Location: /export/home/oracle/install/grid/install/./stage/products.xml     Inventory information     Inventory location: /U01/app/oralnventory     Central inventory (oralnventory) group:: oinstall     Grid Infrastructure Settings     Cluster Name: solrac-cluster     Local Node: solrac1     Remote Node(s): solrac2     SCAN Name: solrac     SCAN Port: 1521     Public Interfaces: skge0,skge1 |
| U Finish                                                                                                    | < Back Next > Enish Cancel                                                                                                    |

Click ' Finish'

| X Oracle Grid Infrastructure -                                                                                                    | Setting up Grid Infrastructure - Step 15 of 16                                                                                                    |                                                                                     |
|----------------------------------------------------------------------------------------------------|----------------------------------------------------------------------------------------------------|-------------------------------------------------------------------------------------|
| Setup                                                                                                    |                                                                                                    | TABASE <b>11</b> g                                                                  |
| Installation Option<br>Installation Type<br>Product Languages<br>Grid Plug and Play<br>Cluster Node Information                                                                                      | Progress<br>19%<br>Extracting files to '/u01/11.2.0/grid'.                                                                                                    |                                                                                     |
| Network Interface Usage     Storage Option     Create ASM Disk Group     ASM Password     Operating System Groups     Installation Location     Create Inventory     Prerequisite Checks     Summers | Install Grid Infrastructure for a Cluster Prepare Copy files Link binaries Setup files Perform remote operations Execute Root Scripts for Install Grid Infrastructure for a Cluster Configure Oracle Grid Infrastructure for a Cluster | In Progress<br>Succeeded<br>In Progress<br>Pending<br>Pending<br>Pending<br>Pending |
| Setup                                                                                                    |                                                                                                    |                                                                                     |
| J Finish                                                                                                    | CRACLE 118<br>DATABASE 118<br>Grid Computing                                                                                                    | Consolidate on Fast,<br>Reliable, and Scalable<br>Low-Cost Grids                    |
| Help                                                                                                    | < Beck Next                                                                                                    | > Einish Cancel                                                                     |

Wait for the OUI to complete its tasks

| X Execute Configuration scrips                      |                                                                         |                                             |
|-----------------------------------------------------|-------------------------------------------------------------------------|---------------------------------------------|
| The follow<br><u>S</u> cripts to I                  | ing configuration scripts need to be execute<br>be executed:            | ed as the "root" user in each cluster node. |
| Number                                              | Script Location                                                         | Nodes                                       |
| 1                                                   | /u01/app/oralnventory/orainstRoot.sh                                    | solrac1,solrac2                             |
| 2                                                   | /u01/11.2.0/grid/root.sh                                                | solrac1,solrac2                             |
| To execute                                          | the configuration scripts:<br>a terminal window                         |                                             |
| 2. Log in                                           | n as "root"<br>As seriets in sech sluster node                          |                                             |
| A. Return to this window and click "OK" to continue |                                                                         |                                             |
| Run the so<br>parallel or                           | cript on the local node first. After successful<br>all the other nodes. | completion, you can run the script in       |
| H                                                   | qlp                                                                     | ОК                                          |

### Action:

Follow the instructions on the screen running the orainstRoot.sh and root.sh scripts as root on all nodes before you click 'OK'

#### Note:

The required root scripts MUST BE RUN ON ONE NODE AT A TIME!

| Orac                                  | le Grid Infrastructure - Setting up Grid Infrastructure - Step 15 of 16                                      | 008                                                             |
|---------------------------------------|----------------------------------------------------------------------------------------------------|-----------------------------------------------------------------|
| Setup                                 |                                                                                                    | ACLE 118                                                        |
| 🚊 Installation Option                 | Progress                                                                                                    |                                                                 |
|                                       | 100%                                                                                                    |                                                                 |
| T Installation Type                   |                                                                                                    |                                                                 |
| <ul> <li>Product Languages</li> </ul> | Starting 'Oracle Net Configuration Assistant'                                                                |                                                                 |
| Grid Plug and Play                    |                                                                                                    |                                                                 |
| Cluster Node Information              | _Status                                                                                                    |                                                                 |
| Vetwork Interface Usage               | Install Grid Infrastructure for a Cluster                                                                    | Succeeded                                                       |
| Storage Option                        | ✓ • Prepare                                                                                                  | Succeeded                                                       |
|                                       | <ul> <li>Copy files</li> </ul>                                                                               | Succeeded                                                       |
| Create ASM Disk Group                 | <ul> <li>Link binaries</li> </ul>                                                                            | Succeeded                                                       |
| ASM Password                          | <ul> <li>Setup files</li> </ul>                                                                              | Succeeded                                                       |
| Onerating System Groups               | <ul> <li>Perform remote operations</li> </ul>                                                                | Succeeded                                                       |
| Constraining of stern croups          | Execute Root Scripts for Install Grid Infrastructure for a Cluster                                           | Succeeded                                                       |
| A Installation Location               | Configure Oracle Grid Infrastructure for a Cluster                                                           | In Progress                                                     |
| Create Inventory                      | Oracle Net Configuration Assistant                                                                           | In Progress                                                     |
| Descendente Charalte                  | Automatic Storage Management Configuration Assistant     Cracle Private Interconnect Configuration Assistant | Pending                                                         |
| Prerequisite Checks                   | Oracle Private Interconnect Configuration Assistant     Oracle Cluster Verification   tilty                  | Pending                                                         |
| 🍦 Summary                             |                                                                                                    |                                                                 |
| Setup<br>Finish                       |                                                                                                    | Details Retry Skip                                              |
|                                       | ORACLE 118<br>DataBase 118<br>Data Warehousing                                                               | Extreme Performance<br>Integrated Analytics<br>Enterprise-Ready |
| Help                                  | < Back Next >                                                                                                | Enish Close                                                     |

| X Oracle Grid Infrastructure                                                                                                    | Setting up Grid Infrastructure - Step 16 of 16                                                           |                                              |
|----------------------------------------------------------------------------------------------------|----------------------------------------------------------------------------------------------------|----------------------------------------------|
| Finish                                                                                                    |                                                                                                    | DATABASE 11                                  |
| <ul> <li>Installation Option</li> <li>Installation Type</li> <li>Product Languages</li> <li>Grid Plug and Play</li> <li>Cluster Node Information</li> <li>Network Interface Usage</li> <li>Storage Option</li> <li>Create ASM Disk Group</li> <li>ASM Password</li> <li>Operating System Groups</li> <li>Installation Location</li> <li>Create Inventory</li> <li>Prerequisite Checks</li> <li>Summary</li> <li>Setup</li> <li>Finish</li> </ul> | The installation of Oracle Grid Infrastructure for a Cluster was successfu<br>were cancelled or skipped. | I, but some configuration assistants failed, |
|                                                                                                    |                                                                                                    |                                              |
| Help                                                                                                    | < 80                                                                                                    | ck Next > Enish Qose                         |

You should see the confirmation that the installation of the Grid Infrastructure was successfull. Click 'Close' to finish the install.

# 5. Grid Infrastructure Home Patching

This Chapter is a placeholder

# 6. RDBMS Software Install

As the oracle user (rdbms software owner) start the installer by running "runInstaller" from the staged installation media.

**NOTE:** Be sure the installer is run as the intended software owner, the only supported method to change the software owner is to reinstall.

#### #su - oracle

change into the directory where you staged the rdbms software

#### ./runInstaller

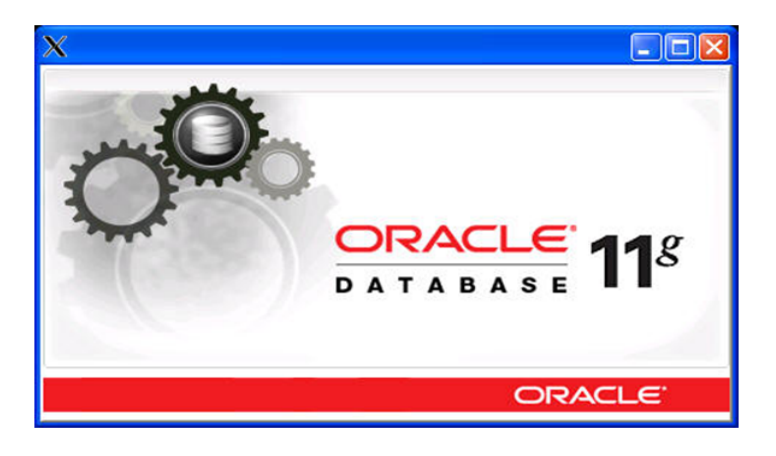

| 🗙 Oracle Database 11g Release                                                       | 2 Installer - Installing datab                                           | ase - Step 1 of 9                                                       |                                 |
|-------------------------------------------------------------------------------------|--------------------------------------------------------------------------|-------------------------------------------------------------------------|---------------------------------|
| Configure Security Updates                                                          |                                                                          |                                                                         | DRACLE 118                      |
| Configure Security Updates                                                          | Provide your email address to be i<br>and initiate configuration manager | nformed of security issues, install the prod<br>. <u>View details</u> . | uct                             |
| Grid Options                                                                        | E <u>m</u> əit:                                                          | Easier for you if you use your My Oracle                                | Support email address/username. |
| Typical Installation<br>Prerequisite Checks<br>Summary<br>Install Product<br>Finish | My <u>O</u> racle Support Password:                                      |                                                                         |                                 |
| Неф                                                                                 |                                                                          | < <u>B</u> ack                                                          | Next > Finish Cancel            |

Provide your e-mail address, tick the check box and provide your Oracle Support Password if you want to receive Security Updates from Oracle Support, after click ' Next>'

| X Oracle Database 11g Releas                                                                                                    | e 2 Installer - Installing database - Step 2 of 9 |                                    |
|----------------------------------------------------------------------------------------------------|---------------------------------------------------|------------------------------------|
| Select Installation Option                                                                                                    |                                                   | DATABASE 11g                       |
| Configure Security Updates<br>Installation Option<br>Serid Options<br>Install Type<br>Typical Installation<br>Prerequisite Checks<br>Summary<br>Install Product<br>Finish | Select any of the following install options.      |                                    |
| Help                                                                                                    |                                                   | <back next=""> Enish Cancel</back> |

Select the option 'Install Database software only' and click ' Next> '

| X Oracle Database 11g Releas | e 2 Installer - Installing database - Step 3 of 9                                                          |
|------------------------------|----------------------------------------------------------------------------------------------------|
| Node Selection               |                                                                                                    |
| Configure Security Updates   | Select the type of database installation you want to perform.                                              |
| Grid Options                 | <u>Real Application Clusters database installation</u>                                                     |
| Install Type                 | Select nodes (in addition to the local node) in the cluster where the installer should install Oracle RAC. |
| Typical Installation         | Node Name                                                                                                  |
| Prerequisite Checks          | v soraci                                                                                                   |
| 🖞 Summary                    |                                                                                                    |
| Install Product              |                                                                                                    |
| J Finish                     |                                                                                                    |
|                              | SSH Connectivity Select All Deselect All                                                                   |
| Help                         | < Back Next > Enish Cancel                                                                                 |

Select 'Real Application Clusters database installation', and select all nodes. If User Equivalent is not configured, click the aSSH Connectivity' button to configure/test the passwordless SSH connectivity between your nodes.

#### Note:

During the Grid Infrastructure installation you configured SSH for the grid user. If you install RDBMS with a different user (recommended) you have to configure it for this user now.

| X Oracle Database 11g Relea                                 | se 2 Installer - Installing database - Step 3 of 9                                                                                                    |
|-------------------------------------------------------------|----------------------------------------------------------------------------------------------------|
| Node Selection                                              |                                                                                                    |
| Configure Security Updates                                  | Select the type of database installation you want to perform.                                                                                                    |
| Install Type     Typical Installation                       | Select nodes (in addition to the local node) in the cluster where the installer should install Oracle RAC. Node Name                                                                                                    |
| Prerequisite Checks<br>Summary<br>Install Product<br>Finish | ✓ solrac1         ✓ solrac2         SSH Qonnectivity         QS Username:       oracle         OS Password:         □ User home is shared by the selected nodes         □ Reuse private and public keys existing in the user home         Itest |
| Help                                                        | <back next=""> Enish Cancel</back>                                                                                                    |

Type in the OS password for the oracle user and click 'Setup'

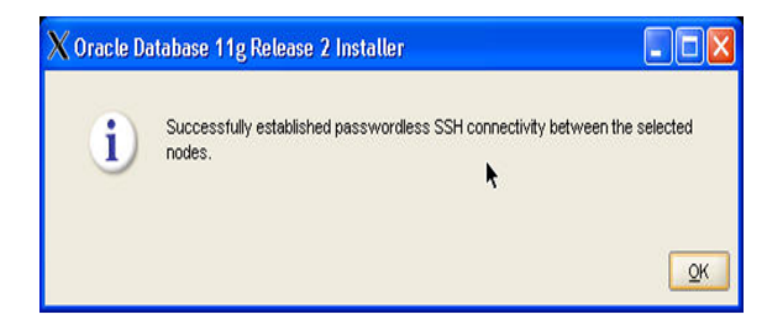

Action: click 'OK' and ' Next> '

| X Oracle Database 11g Release                                                                                                    | 2 Installer - Installing database - St                                                                                                    | ep 4 of 11   |                        |
|----------------------------------------------------------------------------------------------------|----------------------------------------------------------------------------------------------------|--------------|------------------------|
| Select Product Languages                                                                                                    |                                                                                                    |              | DATABASE 118           |
| Configure Security Updates<br>Installation Option<br>Code Continues<br>Configure Security Updates<br>Configure Security Updates<br>Configure Sec | Select the languages in which your product<br><u>Available Languages:</u><br>Arabic<br>Bengali<br>Brazilian Portuguese<br>Bulgarian<br>Canadian French<br>Catalan<br>Croatian<br>Czech<br>Danish<br>Dutch<br>Egyptian<br>English (United Kingdom)<br>Estonian<br>Finnish<br>French<br>German<br>Greek<br>Hebrew<br>Hungarian<br>Icelandic<br>Indonesiao. | t will run.  | Inguages:              |
| Help                                                                                                    |                                                                                                    | < <u>B</u> a | ck Next > Enish Cancel |

To confirm English as selected language click ' Next> '

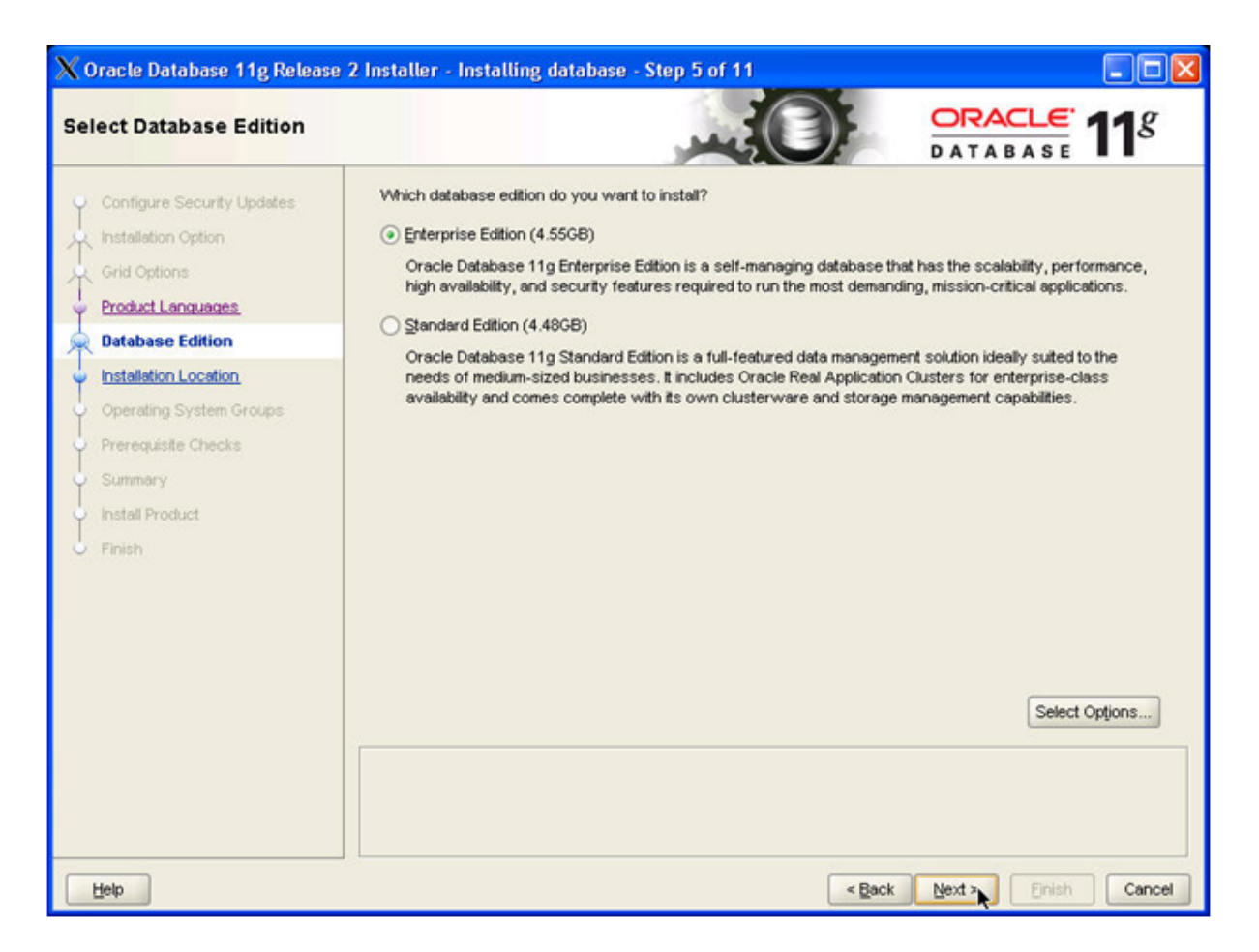

Make sure radio button 'Enterprise Edition' is ticked, click ' Next> '

| X Oracle Database 11g Release 2 | Installer - Installing database - Step 6 of 11                                                                                    |                 |
|---------------------------------|----------------------------------------------------------------------------------------------------|-----------------|
| Specify Installation Location   |                                                                                                    | 11 <sup>g</sup> |
| Configure Security Updates      | Specify an Oracle base path to place all Oracle software and configuration-related files. This location<br>Oracle base directory. | is the          |
| Grid Options                    | Qracle Base: Au01/app/oracle                                                                                                    | Browse          |
| Y Product Languages             |                                                                                                    |                 |
| Database Edition                | Specify a location for storing Oracle software files. This location is the Oracle home directory.                                 |                 |
| Installation Location           | Software Location: ///01/app/oracle/product/11.2.0/db_1                                                                           | Browse          |
| Operating System Groups         |                                                                                                    |                 |
| Prerequisite Checks             |                                                                                                    |                 |
| Summary                         |                                                                                                    |                 |
| Install Product                 |                                                                                                    |                 |
| Finish                          |                                                                                                    |                 |
|                                 |                                                                                                    |                 |
|                                 |                                                                                                    |                 |
|                                 |                                                                                                    |                 |
|                                 |                                                                                                    |                 |
|                                 |                                                                                                    |                 |
|                                 |                                                                                                    | î               |
|                                 |                                                                                                    |                 |
|                                 |                                                                                                    |                 |
|                                 |                                                                                                    |                 |
| Help                            | < Back Next > Einish                                                                                                    | Cancel          |

Specify path to your Oracle Base and below to the location where you want to store the software (Oracle home). Click ' Next> '

### Note:

We created the directories in steps 2.7 and 2.8

| X Oracle Database 11g Release                                                                                                    | 2 Installer - Installing database - Step 7 of 11                                                                                                    |
|----------------------------------------------------------------------------------------------------|----------------------------------------------------------------------------------------------------|
| Privileged Operating System                                                                                                    |                                                                                                    |
| Configure Security Updates<br>Installation Option<br>Grid Options<br>Product Languages<br>Database Edition<br>Installation Location<br>Operating System Groups<br>Prerequisite Checks<br>Summary<br>Install Product<br>Finish | SYSDBA and SYSOPER privileges are required to create a database using operating system (OS) authentication.<br>Membership in OSDBA grants the SYSDBA privilege. Select the name of the OSDBA group to grant the SYSDBA privilege. You<br>must be a member of this group.<br>Database Administrator (OSDBA) Group: dba<br>Database Qperator (OSOPER) Group: $?$ oinstal<br>? |
| Help                                                                                                    | < Back Next > Einish Cancel                                                                                                    |

Use the drop down menu to select the names of the Database Administrators and Database Operators group and click Next> '

| X Oracle Database 11g Release                                                                                                    | 2 Installer - Installing database - Step 8 of 11                                                                                                    |
|----------------------------------------------------------------------------------------------------|----------------------------------------------------------------------------------------------------|
| Perform Prerequisite Check                                                                                                    |                                                                                                    |
| Configure Security Updates<br>Installation Option<br>Grid Options<br>Product Languages<br>Database Edition<br>Installation Location<br>Operating System Groups<br>Prerequisite Checks<br>Summary<br>Install Product<br>Finish | Verifying that the target environment meets minimum installation and configuration requirements for products you have selected. This can take time. Please wait.           13%           Checking User Existence: oracle |
| Help                                                                                                    | < Back Next > Einish Cancel                                                                                                    |

### Note:

Oracle Universal Installer performs prerequisite checks.

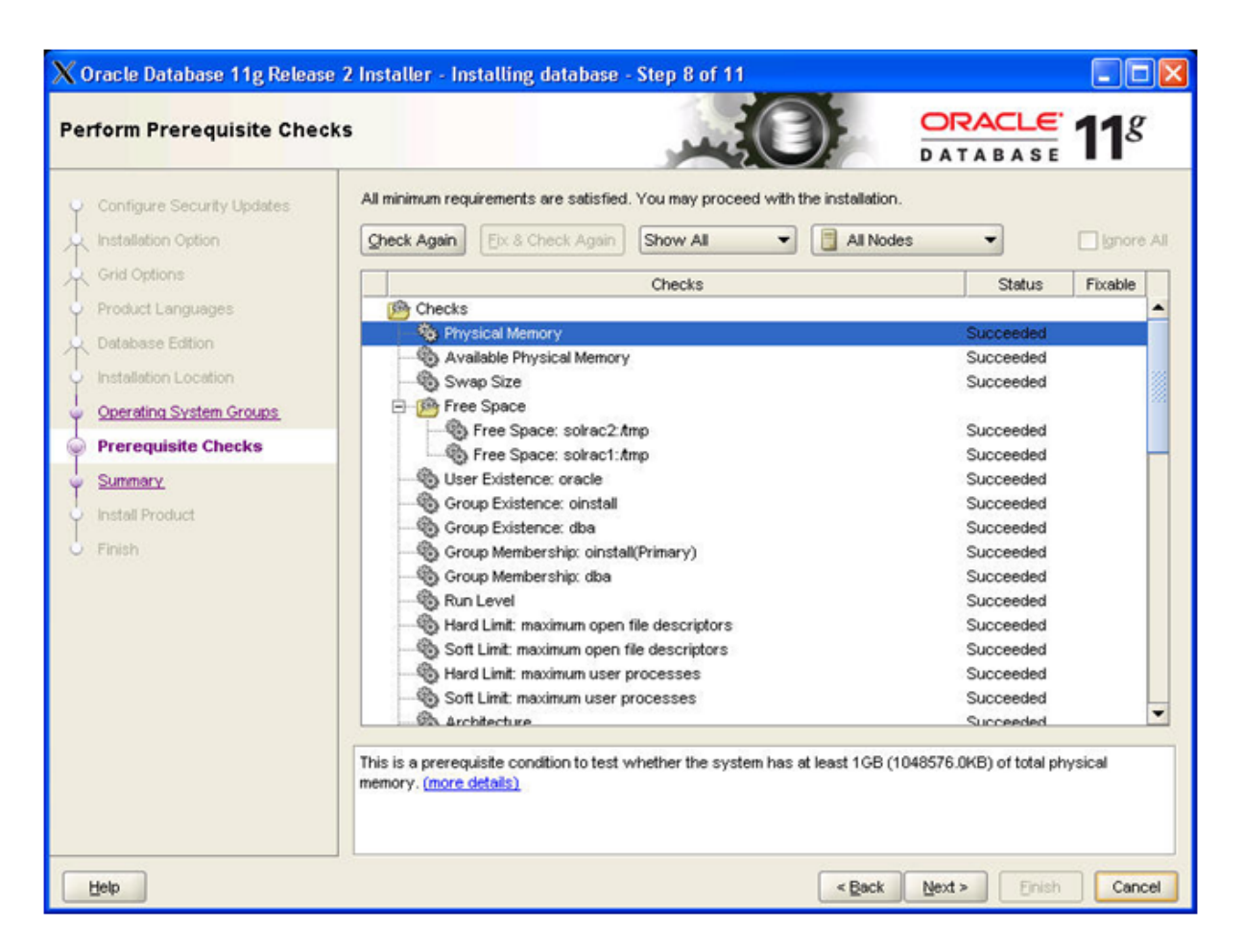

Check that status of all checks is Succeeded and click ' Next> '

#### Note:

If you have failed checks marked as 'Fixable' click 'Fix & Check again'. This will bring up a window that instructs you to execute fixup scripts. Execute the runfixup.sh script as described on the sceen as root user. Click 'Check Again'and if all checks succeed click 'Next>' If you are sure the unsuccessfull checks can be ignored tick the box 'Ignore All' before you click ' Next> '

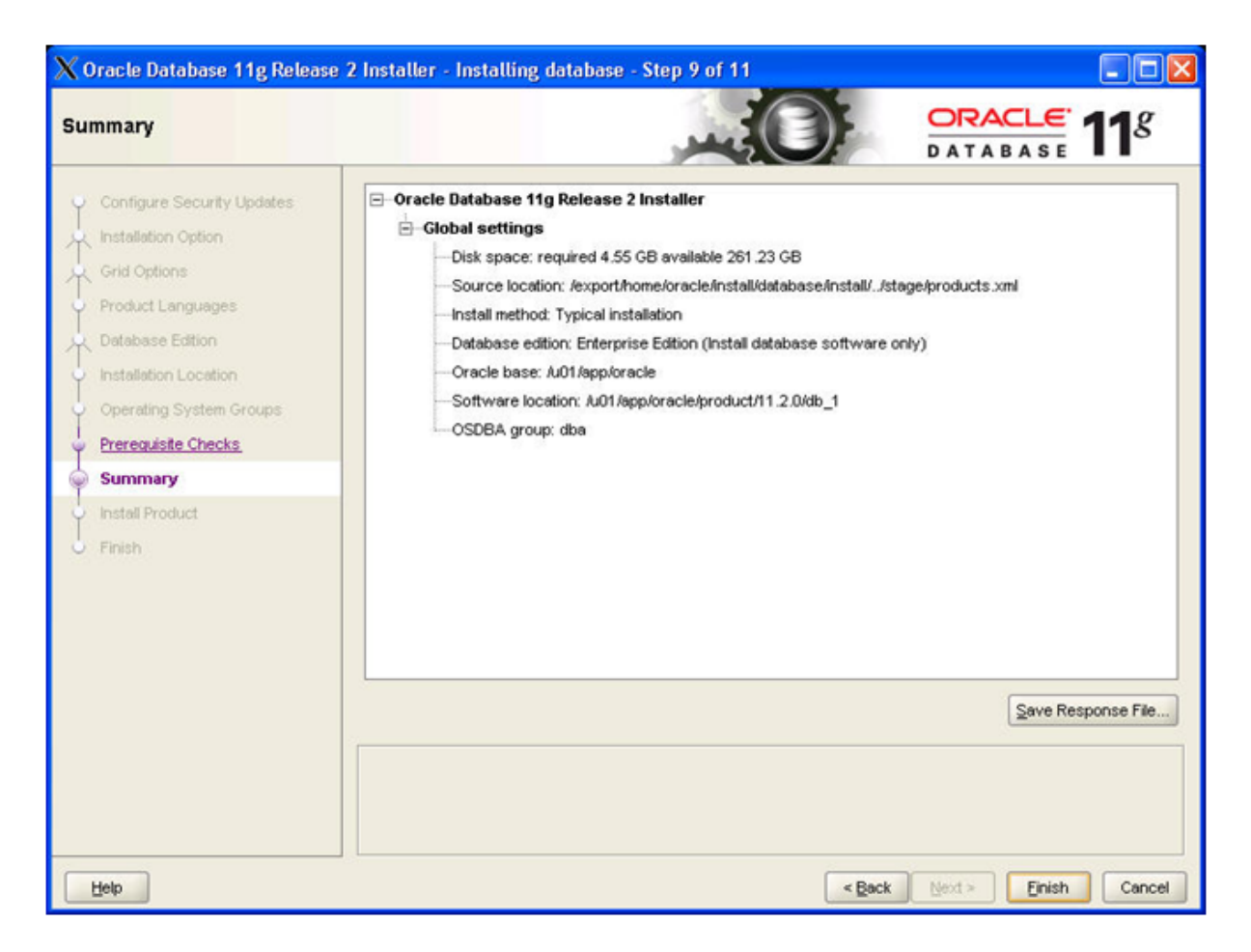

Perform a last check that information on the screen is correct before you click â Finish '

| X Oracle Database 11g Release                                                                                                    | e 2 Installer - Installing database - Step 10 of 11                                                                                                    |                                                                                                    |
|----------------------------------------------------------------------------------------------------|----------------------------------------------------------------------------------------------------|----------------------------------------------------------------------------------------------------|
| Install Product                                                                                                    |                                                                                                    | <b>11</b> <sup>g</sup>                                                                                                    |
| Configure Security Updates<br>Installation Option<br>Grid Options<br>Product Languages<br>Database Edition<br>Installation Location<br>Operating System Groups<br>Prerequisite Checks<br>Summary<br>Install Product<br>Finish | Processing Oracle Database 11g 11.2.0.1.0  Status  Oracle Database installation  Prepare  Copy files  Link binaries  Setup files  Execute Root Scripts for Oracle Database installation  P  DataBase  118  Control  Control | Progress<br>Succeeded<br>Vending<br>Vending<br>Ven |
| Help                                                                                                    | < Back Next > Einis                                                                                                    | h Cancel                                                                                                    |
| X Execute Configuration sci                                                                                                    | ripts                                                                                                    |                                                                                                    |

| cripts to I                                 | pe executed:                                                                                    |                 |
|---------------------------------------------|-------------------------------------------------------------------------------------------------|-----------------|
| lumber                                      | Script Location                                                                                 | Nodes           |
|                                             | /u01/app/oracle/product/11.2.0/db_1/root.sh                                                     | solrac1,solrac2 |
| L                                           |                                                                                                 |                 |
| execute<br>1. Open<br>2. Log ir<br>3. Run t | the configuration scripts:<br>a terminal window<br>a s "root"<br>e scripts in each cluster node |                 |

Log in to a terminal window as root user and run the root.sh script on the first node. When finished do the same for all other nodes in your cluster as well. When finished click 'OK'

#### Note:

root.sh should be run one node at a time.

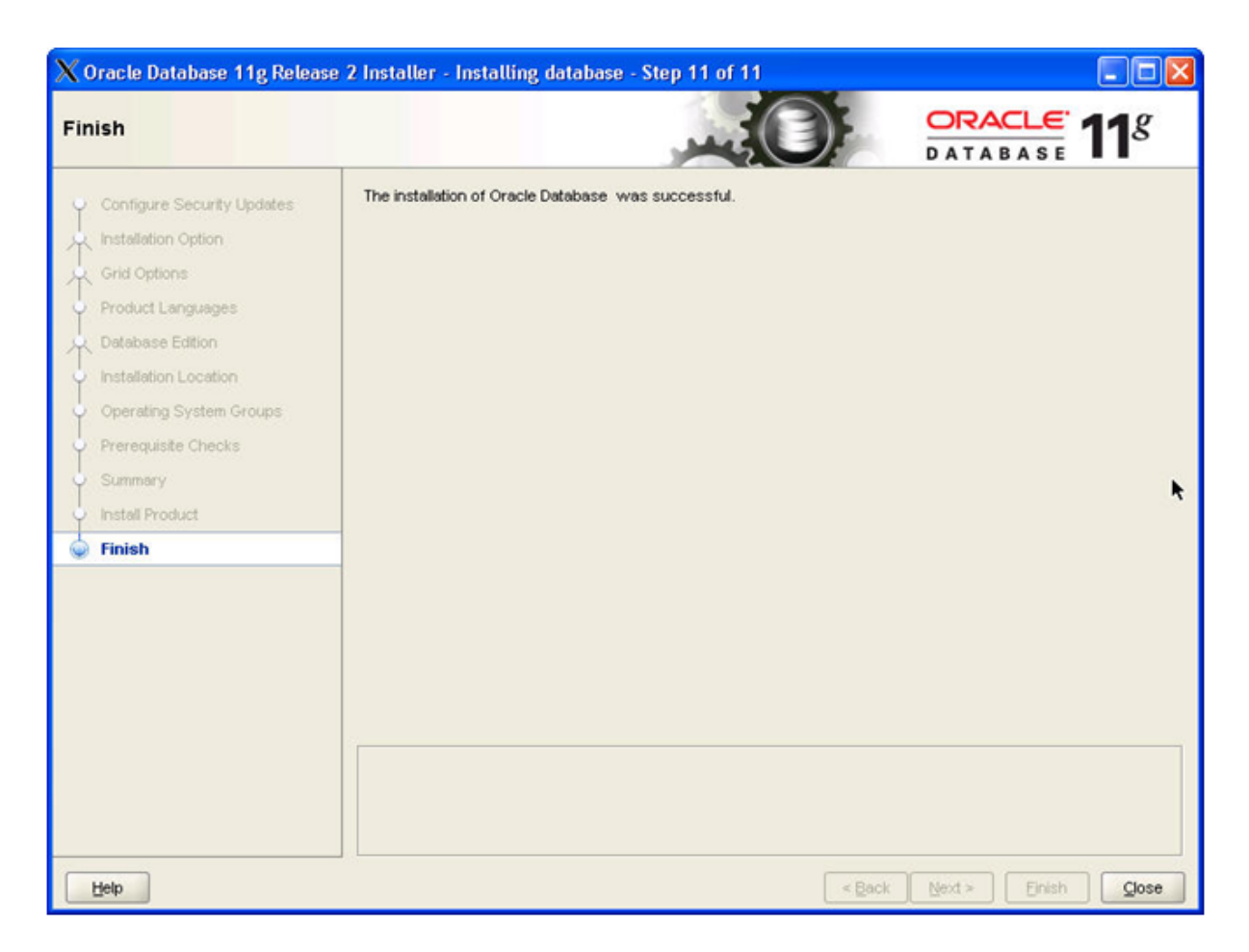

Click â Close ' to finish the installation of the RDBMS Software.

# 7. RAC Home Patching

This Chapter is a placeholder

# 8. Run ASMCA to create diskgroups

As the grid user start the ASM Configuration Assistant (ASMCA)

#su - grid

cd /u01/11.2.0/grid/bin

./asmca

| X ASM Configuration Ass | istant: Configure                                                                                           | ASM: ASM Instances                                                                     |                                                                      |                                                                          |          |
|-------------------------|----------------------------------------------------------------------------------------------------|----------------------------------------------------------------------------------------|----------------------------------------------------------------------|--------------------------------------------------------------------------|----------|
|                         | ASM Instances T<br>For Volumes and ASI<br>nodes of the cluster.<br>Tip: To perform opera<br>ASM Instances - | Disk Groups Volumes 7<br>M Cluster File System(ACFS)<br>ations on an ASM instance, rij | SM Guster File Bys<br>related operations, A<br>pht mouse click on th | tems<br>ASM Dynamic Volume Manager(ADVM) driver must be loade<br>le row. | d on all |
|                         | Node                                                                                                    | Instance Name                                                                          | Status                                                               | ADVM Driver Status                                                       |          |
|                         | solrac1                                                                                                    | +ASM1                                                                                  | Up                                                                   | Not installed                                                            |          |
|                         | solrac2                                                                                                    | +ASM2                                                                                  | Up                                                                   | Not Installed                                                            |          |
|                         |                                                                                                    |                                                                                        |                                                                      |                                                                          |          |
|                         | Refresh                                                                                                    |                                                                                        |                                                                      |                                                                          |          |
| Help                    |                                                                                                    |                                                                                        |                                                                      |                                                                          | Exit     |

Click 'Disk Groupsâ tab

| X ASM Configuration Assis | stant: Configure ASM:                                 | Disk Groups          |                      |                        |                        |                              |
|---------------------------|-------------------------------------------------------|----------------------|----------------------|------------------------|------------------------|------------------------------|
| 1010010101010101010101    | ASM Instances Disk Gr                                 | oups Volumes         | ASM Guster Fr        | s Systems              |                        |                              |
| 101010101010000000000     | You can choose to create a<br>11.2 ASM compatibility. | a new disk group o   | r add disks to an e  | disting disk group. To | create dynamic volume: | s, you need disk groups with |
|                           | Tip: To perform operations of<br>Disk Groups          | on a disk group, rig | ht mouse click on th | he row.                |                        |                              |
|                           | Disk Group Name                                       | Size (GB)            | Free (GB)            | Usable (GB)            | Redundancy             | State                        |
|                           | DATA                                                  | 14.70                | 13.80                | 6.75                   | NORMAL                 | MOUNTED(2 of 2)              |
|                           | Create Mount All D                                    | ismount Al           |                      |                        |                        |                              |
|                           |                                                       |                      |                      |                        |                        |                              |
| Help                      |                                                       |                      |                      |                        |                        | Exit                         |

## Action:

Click 'Create' to create a new diskgroup

| k Gr                                   | oup Name                                                                                                    | FRA                                                                                                    |                                              |                                        |                 |                       |                     |                |
|----------------------------------------|----------------------------------------------------------------------------------------------------|----------------------------------------------------------------------------------------------------|----------------------------------------------|----------------------------------------|-----------------|-----------------------|---------------------|----------------|
| Red                                    | undancy                                                                                                    |                                                                                                    |                                              |                                        |                 |                       |                     |                |
| edu<br>ailun                           | n dan cy is achieved by st<br>e groups, and high redund<br>High () Normal () Exter                                | oring multiple copi<br>dancy from atleast<br>nal (None)                                                         | es of the data on d<br>t three different fai | ifferent failure gro<br>lure groups.   | oups. Normal r  | edundancy needs o     | disks from atleast  | two different  |
| Sele                                   | ect Member Disks                                                                                                  |                                                                                                    |                                              |                                        |                 |                       |                     |                |
| uon                                    | how Eligible 🔵 Show Al<br>um failure groups are use<br>r.                                                         | d to store voting f                                                                                             | iles in extended clu                         | sters and do not                       | contain any us  | ser data. It requires | ASM compatibility   | of 11.2 or     |
| ন                                      | Disk Path                                                                                                    |                                                                                                    | Header Status                                | Disk Name                              | Size (MB)       | Failure Group         | Quorum              |                |
| Г                                      | /dev/grid/disk4                                                                                                   |                                                                                                    | CANDIDATE                                    |                                        | 5028            |                       | Г                   |                |
| Г                                      | /dev/grid/disk5                                                                                                   |                                                                                                    | CANDIDATE                                    |                                        | 5028            |                       | E .                 |                |
| 5                                      | /dev/rdsk/c1t10d0s0                                                                                               |                                                                                                    | CANDIDATE                                    |                                        | 5028            |                       |                     |                |
| 5                                      | /dev/rdsk/c1t9d0s0                                                                                                |                                                                                                    | CANDIDATE                                    |                                        | 5028            |                       |                     |                |
|                                        | If you do not see the disk                                                                                        | s which you belie<br>ks considered for                                                                          | ve are available, c<br>discovery.            | heck Disk Discov                       | ery Path and re | sad/write permissio   | ins on the disks. 1 | 'he Disk       |
| ote:<br>isco                           | overy Path limits set of dis                                                                                      | the second second second second second second second second second second second second second second second se |                                              |                                        |                 |                       | Change Disk D       | iscovery Path  |
| ote:<br>isco<br>isk l                  | overy Path limits set of dis<br>Discovery Path:/dev/grid/<br>the Show Advanced Or                                 | , ideviraskin                                                                                                   | ange the diskgroup                           | attributes Diskor                      | roun comnatibil | tv attributes may n   | eed to be modified  | i based on the |
| ote:<br>isco<br>isk l<br>k or<br>ige ( | overy Path limits set of dis<br>Discovery Path:/dev/grid/<br>n the Show Advanced Op<br>of diskgroup for different | tions button to che                                                                                             | ange the diskgroup<br>ases or ASM Clust      | attributes. Diskgr<br>er File Systems. | oup compatibil  | ty attributes may n   | eed to be modified  | i based on the |

Type in a name for the disk group, select the redundancy you want to provide and mark the tick box for the disks you want to assign to the new disk group.

| X DiskGroup: Creation |                        |  |
|-----------------------|------------------------|--|
| R                     | Creating DiskGroup FRA |  |
| DiskGroup: Creation   | A created              |  |
|                       | ОК                     |  |

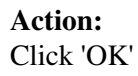

| X ASM Configuration Ass | istant: Configure ASM                                                                            | 4: Disk Groups                                 |                                              |                                  |                        |                              |
|-------------------------|--------------------------------------------------------------------------------------------------|------------------------------------------------|----------------------------------------------|----------------------------------|------------------------|------------------------------|
|                         | ASM Instances Disk                                                                               | Groups Volumes                                 | ASM Gluster File                             | Systems                          |                        |                              |
|                         | You can choose to create<br>11.2 ASM compatibility.<br>Tip: To perform operation:<br>Disk Groups | e a new disk group o<br>s on a disk group, rig | r add disks to an ex<br>ht mouse click on th | isting disk group. To<br>ie row. | create dynamic volume: | s, you need disk groups with |
|                         | Disk Group Name                                                                                  | Size (GB)                                      | Free (GB)                                    | Usable (GB)                      | Redundancy             | State                        |
|                         | DATA                                                                                             | 14.70                                          | 13.80                                        | 6.75                             | NORMAL                 | MOUNTED(2 of 2)              |
|                         | FRA                                                                                              | 9.82                                           | 9.63                                         | 4.82                             | NORMAL                 | MOUNTED(2 of 2)              |
|                         |                                                                                                  |                                                |                                              | ×                                |                        |                              |
|                         | Create Mount All                                                                                 | Dismount All                                   |                                              |                                  |                        |                              |
| Help                    |                                                                                                  |                                                |                                              |                                  |                        | Exit                         |

Click 'Exit'

| X ASM Cor | nfiguration Assist 💶 🗖 🔀                     |
|-----------|----------------------------------------------|
| ?         | Do you really want to quit this application? |
|           | Yes No                                       |

### Action:

Click 'Yes'

### Note:

It is Oracle's Best Practise to have an OCR mirror stored in a second disk group. To follow this recommendation add an OCR mirror. Mind that you can only have one OCR in a diskgroup.

### Action:

1. To add OCR mirror to an Oracle ASM disk group, ensure that the Oracle Clusterware stack is running and run the following command as root:

2. # ocrconfig -add +FRA

3. # ocrcheck

# 9. Run DBCA to create the database

As the oracle user start the Database Configuration Assistant (DBCA)

### #su - oracle

\$cd /u01/app/oracle/product/11.2.0/db\_1/bin

#### \$./dbca

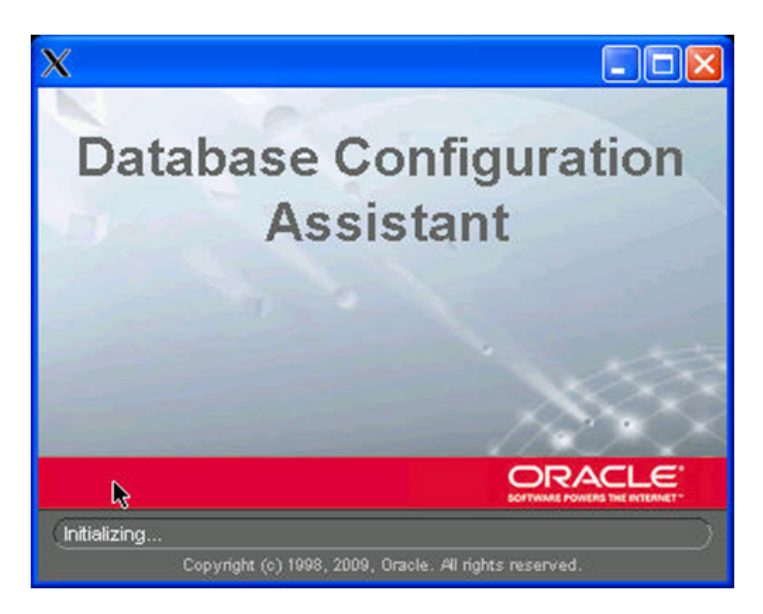

| Database Configuration Assis | tant : Welcome 📃 🗖 🔀                                                                                                    |
|------------------------------|----------------------------------------------------------------------------------------------------|
|                              | Welcome to the Database Configuration Assistant for Oracle Real Application Clusters.<br>The Database Configuration Assistant enables you to create, configure, or delete a cluster<br>database and manage database templates. It also enables you to add and delete instances of a<br>cluster database.<br>Select the database type that you would like to create or administer:<br>© Oracle Real Application Clusters database<br>© Oracle single instance database |
| Cancel Help                  | S Back Next >>                                                                                                    |

#### Action:

Select 'Oracle Real Application Clusters database' and click 'Next'

| Database Configuration Ass | stant, Step 1 of 13 : Operations                                                                                                    |        |
|----------------------------|----------------------------------------------------------------------------------------------------|--------|
|                            | Select the operation that you want to perform:<br>Create a Database<br>Configure Database Options<br>Delete a Database<br>Manage Templates<br>Instance Management<br>ASM configuration operations must be performed using Automatic Storage Mana<br>Configuration Assistant (ASMCA) from Oracle Grid Infrastructure home. | gement |
| Cancel Help                | S Back Next >>                                                                                                    |        |

choose option 'Create a Database' and click 'Next'

| Database Configuration As                                                                                                    | sistant, St                                     | ep 2 of 14 : Database Templates                                                                                                    |                                                                                        |
|----------------------------------------------------------------------------------------------------|-------------------------------------------------|----------------------------------------------------------------------------------------------------|----------------------------------------------------------------------------------------|
|                                                                                                    | Template<br>database<br>necessar<br>after datal | s that include datafiles contain pre-created databases. They<br>in minutes, as opposed to an hour or more. Use templates<br>y, such as when you need to change attributes like block siz<br>base creation. | allow you to create a new<br>without datafiles only when<br>e, which cannot be altered |
|                                                                                                    | Select                                          | Template                                                                                                    | Includes Datafiles                                                                     |
|                                                                                                    | ۲                                               | General Purpose or Transaction Processing                                                                                                    | Yes                                                                                    |
|                                                                                                    | 0                                               | Custom Database                                                                                                    | No                                                                                     |
| Vigoritzakierian<br>Novitzakierian                                                                                                    | 0                                               | Data Warehouse                                                                                                    | Yes                                                                                    |
| Harman Karana<br>Harman Karana<br>Harman |                                                 |                                                                                                    |                                                                                        |
|                                                                                                    |                                                 |                                                                                                    | Show Details                                                                           |
| Cancel Help                                                                                                    |                                                 | <u>S</u> ack                                                                                                    | Next >                                                                                 |

Select the database template that you want to use for your database and click 'Next'

| Database Configuration Ass | istant, Step 3 of 13 : Data                                                                            | abase Identification                                                                                                    |                           |
|----------------------------|----------------------------------------------------------------------------------------------------|----------------------------------------------------------------------------------------------------|---------------------------|
|                            | Cluster database configura<br>database is dynamic with i<br>effective resource utilizatior<br>servers. | ation can be Policy-Managed or Admin-Managed. A Policy-M<br>nstances managed automatically based on pools of server<br>n. Admin-Managed database results in instances tied to spe | anaged<br>s for<br>ecific |
|                            | Configuration Type:                                                                                    | Admin-Managed O Policy-Managed                                                                                                    |                           |
| _                          | An Oracle database is un<br>"name.domain".                                                             | iquely identified by a Global Database Name, typically of the                                                                                                    | e form                    |
|                            | Global Database Name:                                                                                  | ratdb                                                                                                    |                           |
| A                          | A database is referenced<br>to be used to name the c                                                   | l by an Oracle instance on each cluster database node. Spe<br>luster database instances.                                                                                          | cify a prefix             |
|                            | SID Prefix                                                                                             | ratdb                                                                                                    |                           |
|                            | Select the nodes on whic<br>will always be used, whe                                                   | h you want to create the cluster database. The local node "s<br>ther or not it is selected.                                                                                       | solrac1"                  |
|                            | solrac1<br>solrac2                                                                                     |                                                                                                    | Select All                |
|                            |                                                                                                    |                                                                                                    | eselect All               |
|                            |                                                                                                    |                                                                                                    |                           |
| Cancel Help                |                                                                                                    | 🔇 Back Next >>                                                                                                    |                           |

Type in the name you want to use for your database and select all nodes before you click 'Next'

| Database Configuration Assist | tant, Step 4 of 12 : Manaş                                                                                                    | zement Options                                                                                                    |   |
|-------------------------------|----------------------------------------------------------------------------------------------------|----------------------------------------------------------------------------------------------------|---|
| ١                             | Enterprise Manager                                                                                                    | Automatic Maintenance Tasks                                                                                                    | 1 |
|                               | Configure Enterprise Mar<br>Register with Grid Cont<br>Management Service<br>Configure Database Co<br>Enable Alert Notificati<br>Outgoing Mail (SMTP)<br>Recipient Email Addre<br>Enable Daily Disk Bai<br>Backup Start Time:<br>OS Usemame:<br>OS Password: | rol for centralized management No Agents Found ontrol for local management ons Server: ess: ckup to Recovery Area  02 00 0 AM C PM |   |
| Cancel Help                   |                                                                                                    | ≪ Back Next ≫                                                                                                    | ) |

select the options you want to use to manage your database and click 'Next'

| Database Configuration As | For security reasons, you database.                  | atabase Credentials<br>must specify passwords fo<br>strative Passwords | r the following user accounts in the new |  |
|---------------------------|------------------------------------------------------|------------------------------------------------------------------------|------------------------------------------|--|
|                           | User Name                                            | Password                                                               | Confirm Password                         |  |
|                           | SYS                                                  |                                                                        |                                          |  |
|                           | SYSTEM                                               |                                                                        |                                          |  |
|                           | Use the Same Admir<br>Password:<br>Confirm Password: | ilstrative Password for All Ar                                         | ccounts                                  |  |
| Cancel Help               |                                                      |                                                                        | 🛛 Back 🛛 Next 📎                          |  |

Type in the passwords you want to use and click 'Next'

| Database Configuration Ass           | istant, Step 6 of 12 : Datab   | ase File Locations                           |                               |
|--------------------------------------|--------------------------------|----------------------------------------------|-------------------------------|
|                                      | Specify storage type and locat | ions for database files.                     |                               |
|                                      | Storage Type:                  | Automatic Storage Management (ASM)           | -                             |
|                                      | Storage Locations:             |                                              |                               |
|                                      | C Use Database File Locati     | ons from Template                            |                               |
|                                      | C Has Common Location &        | All Delehana Files                           |                               |
|                                      | C Use Common Location to       | of All Database Files                        |                               |
| Vaurenteertee                        | Database Files Location:       |                                              | Browse)                       |
| Annual Statement                     | Use Oracle-Managed File        | s                                            |                               |
| Harristaterier<br>Harristaterier     | Database Area:                 | +DATA                                        | Browse)                       |
| Viscolitzationer<br>Monitigationer   | Multiplay Dada Laga and        | (Control Films                               |                               |
|                                      | ( multiplex Redo Logs and      | Control Piles                                |                               |
| North Adver                          | If you want to specify d       | ifferent locations for any database files, p | pick any of the above options |
| May 125 Adverses<br>May 125 Adverses | except Oracle-Manage           | ed Files and use the Storage page later to   | o customize each file         |
|                                      | database files, which          | can not be changed on the Storage page       | r generates the names for     |
|                                      |                                |                                              |                               |
|                                      |                                |                                              |                               |
|                                      |                                | •                                            |                               |
|                                      |                                | · ·                                          | File Location Variables)      |
|                                      |                                |                                              |                               |
| Cancel Help                          |                                | 🔇 Back                                       | Next ≫)                       |
|                                      |                                |                                              |                               |

Select the diskgroup you created for the database files and click 'Multiplex Redo Logs and Control Files'. In the popup window define the diskgroup that should contain controlfiles and redo logfile and the diskgroup that should contain the mirrored files.

| <b>()</b><br>It is<br>wri | Aultiplex Redo Logs and Control Files  |
|---------------------------|----------------------------------------|
| -                         | Redo Log and Control File Destinations |
| 1                         | +DATA                                  |
| 2                         | +FRA                                   |
| 3                         |                                        |
| 4                         |                                        |
| 5                         |                                        |
|                           | OK Cancel Help                         |

| Database Configuration A                                                                                                    | ssistant, Step 7 of 12 : Recovery                                                                                                    | Configuration                                                                                                    |                                                                                       |
|----------------------------------------------------------------------------------------------------|----------------------------------------------------------------------------------------------------|----------------------------------------------------------------------------------------------------|---------------------------------------------------------------------------------------|
|                                                                                                    | Choose the recovery options for th<br>Specify Flash Recovery Area<br>This is used as the default for<br>required for automatic disk bas<br>the database files and recover<br>and performance. | e database:<br>all disk based backup and recovery o<br>sed backup using Enterprise Manage<br>y files be located on physically differe | operations, and is also<br>er. Oracle recommends tha<br>ent disks for data protection |
| Neuropatere<br>Neuropatere<br>Neuropatere                                                                                                    | Flash Recovery Area:<br>Flash Recovery Area Size:                                                                                                    | +FRA<br>3882                                                                                                    | Browse)                                                                               |
| Harrison and Antonio and Antonio and Anton | Enable Archiving                                                                                                    | Edit Archive Mode Parameters                                                                                                    | 3)                                                                                    |
| Cancel Hein                                                                                                    | 1                                                                                                    | G Back                                                                                                    | (File Location Variables                                                              |

Specify the diskgroup that was created for the flash recovery area and define the size. If the size is smaller than recommended a warning will popup.

| Database Configuration Assis | stant, Step 8 of 12 : Database Content                                                                                                    |                       |
|------------------------------|----------------------------------------------------------------------------------------------------|-----------------------|
|                              | Sample Schemas Custom Scripts Sample Schemas illustrate the use of a layered approach to complexity, and are used to some demonstration programs. Installing this will give you the following schemas in you database: Human Resources, Order Entry, Online Catalog, Product Media, Information Exchange, Sales History. It will also create a tablespace called EXAMPLE. The tablespace be about 130 MB. Specify whether or not to add the Sample Schemas to your database. Sample Schemas | by<br>Fur<br>ace will |
| Cancel Help                  | S Back Next S                                                                                                    |                       |

Select if you want to have sample schemas created in your database and click 'Next'

| Memory                                                              | Sizing Chara                                 | acter Sets Connection Mode          |         |
|---------------------------------------------------------------------|----------------------------------------------|-------------------------------------|---------|
| ● Typical<br>Memory Size (SGA :<br>Percentage:<br>⊽ Use Automatic M | and PGA): 265 MB<br>7 %<br>lemory Management | 250 MB<br>Show Memory Distribution) | 3928 MB |
| C Custom<br>Memory Manageme<br>SGA Size:<br>PGA Size:               | Automatic Shared<br>1178<br>392              | I Memory Management                 |         |
| Total Memory for Or                                                 | racie: 1571 M Bytes                          |                                     |         |
| All Initialization Parame                                           | ters)                                        |                                     |         |

Review and change the settings for memory allocation, characterset etc. according to your needs and click 'Next'

| Database Configuration Assi | stant, Step 10 of 11 | : Database Storage                           |             |                  |
|-----------------------------|----------------------|----------------------------------------------|-------------|------------------|
| Storage                     | Group 1 2 3 4        | Size (K)<br>51200<br>51200<br>51200<br>51200 |             |                  |
| Create Delete               |                      |                                              | File Loca   | ation Variables) |
| Cancel Help                 |                      | (3                                           | Back Next > | 9                |

Review the database storage settings and click 'Next'

| 🗱 Database Configuration Assista | it, Step 11 of 11 : Creation Options                                                                                                    |                 |
|----------------------------------|----------------------------------------------------------------------------------------------------|-----------------|
| Se                               | ct the database creation options:<br>✓ Create Database<br>☐ Generate Database Creation Scripts<br>Destination<br>Directory:<br>✓/u01/app/oracle/admin/racdb/scripts | Browse          |
| Cancel Help                      | 🔇 Bad                                                                                                    | k Next > Einish |

Ensure the tickbox 'Create Database' is ticked and click 'Finish'

| imes Database Configuration Assis                           |                              |                         |                       |  |  |
|-------------------------------------------------------------|------------------------------|-------------------------|-----------------------|--|--|
| Create databace with db name."                              | roedb"                       |                         |                       |  |  |
| Create database with up hame                                |                              |                         |                       |  |  |
| Creat                                                       |                              |                         |                       |  |  |
| Database Configuration                                      |                              |                         |                       |  |  |
| Global Database Name: r                                     | acdb                         |                         |                       |  |  |
| Database Configuration Type: Admin-Managed Cluster Database |                              |                         |                       |  |  |
| Node List: solrac1,solrac2                                  |                              |                         |                       |  |  |
| SID List: racdb1,racdb2                                     |                              |                         |                       |  |  |
| Management Option Type: 1                                   | Management Option Type: None |                         |                       |  |  |
| Storage Type: /                                             | Automatic St                 | torage Management (ASM) |                       |  |  |
| Memory Configuration Type: /                                | Automatic Me                 | emory Management        |                       |  |  |
| Database Configuration                                      | n Details                    |                         |                       |  |  |
| Component                                                   | Selected                     |                         |                       |  |  |
| Oracle JVM                                                  | true                         |                         |                       |  |  |
| Oracle Text                                                 | true                         |                         |                       |  |  |
| Oracle XML DB                                               | true                         |                         |                       |  |  |
| C                                                           | ок са                        | ancel) (Help)           | Save as an HTML file) |  |  |

Review again the database configuration details and click 'OK'

| X Database Configuration A                                                                                                    | ssistant                                                                                                    |                                                                     |   |
|----------------------------------------------------------------------------------------------------|----------------------------------------------------------------------------------------------------|---------------------------------------------------------------------|---|
| Change Assurance                                                                                                    | <ul> <li>Copying database for the copying database for the copying and starting and starting at a starting and starting at a starting at a</li></ul> | <b>iles</b><br>g Oracle instance                                    |   |
| <ul> <li>Reducing the risk<br/>and disruption of<br/>change</li> <li>Database Replay</li> </ul>                                                                                                    | Creating cluster dat<br>Completing Databa                                                                                                    |                                                                     |   |
| SQL Performance<br>Analyzer                                                                                                    | Clone database creation<br>Log files for the current<br>/u01/app/oracle/cfgtool                                                                                                    | n in progress<br>21%<br>operation are located at:<br>ogs/dbca/ratdb |   |
|                                                                                                    |                                                                                                    | Stop                                                                |   |
|                                                                                                    |                                                                                                    |                                                                     | k |
| $\chi$ Database Configuration Assistant                                                                                                    |                                                                                                    |                                                                     |   |
| Database creation complete. For details<br>/u01/app/oracle/cfgtoollogs/dbca/ratdb.                                                                                                    | s check the logfiles at:                                                                                                    |                                                                     |   |
| Database Information:<br>Global Database Name: ratdb<br>System Identifier(SID) Prefix: ratdb<br>Server Parameter File name: +DATA                                                                                                    | /ratdb/spfileratdb.ora                                                                                                    |                                                                     |   |
| Note: All database accounts except SYS<br>locked. Select the Password Managem<br>complete list of locked accounts or to m<br>accounts. From the Password Manager<br>the accounts you will use. Oracle Corpo<br>recommends changing the default pass<br>unlocking the account. | and SYSTEM are<br>ent button to view a<br>anage the database<br>nent window, unlock only<br>ration strongly<br>swords immediately after                                                                                                    |                                                                     |   |
| P                                                                                                    | assword Management)                                                                                                    |                                                                     |   |
| Exit                                                                                                    |                                                                                                    |                                                                     |   |

The database is now created, you can either change or unlock your passwords or just click Exit to finish the installation.